# 残疾人服务平台

用户手册

# 目录

| 1 | 登录           | . 3 |
|---|--------------|-----|
| 2 | 残疾人工作服务门户系统  | . 4 |
|   | 2.1 待办事项     | . 4 |
|   | 2.2 应用导航     | . 5 |
|   | 2.3 通知消息     | . 6 |
|   | 2.4 个人设置     | . 6 |
|   | 2.4.1 基本资料   | . 7 |
|   | 2.4.2 修改密码   | . 8 |
| 3 | 残疾人证管理系统     | . 9 |
|   | 3.1 系统功能介绍   | . 9 |
|   | 3.1.1 残疾人证   | . 9 |
|   | 3.1.2 系统管理   | 10  |
|   | 3.2 残疾人证     | 10  |
|   | 3.2.1 网上申请受理 | 10  |
|   | 3.2.2 窗口申请受理 | 12  |
|   | 3.2.3 申请记录   | 25  |
|   | 3.2.4 评残     | 26  |
|   | 3.2.5 审核     | 28  |
|   | 3.2.6 制证     | 30  |
|   | 3.2.7 发证     | 32  |
|   | 3.2.8 到期换证   | 32  |
|   | 3.2.9 已注销    | 34  |
|   | 3.2.10 冻结    | 35  |
|   | 3.2.11 办证记录  | 36  |
|   | 3.3 系统管理     | 37  |
|   | 3.3.1 评价管理   | 37  |

# 1 登录

残联工作人员用户进入服务平台首页后,点击右上角的『工作人员登录』(已 在图 1-1 中用红框标示),进入残疾人工作服务门户登录页面(图 1-2)。

| 我终人证 | 残疾人证    |          |                |       |
|------|---------|----------|----------------|-------|
| 康复服务 | • 新办证   | <br>Rows | trite-it       | 82280 |
| 阳光家园 | ・変更     | <br>被折扣用 | REFER          | 8.88A |
| 燃油补贴 | ・抹失     | <br>医中心病 | EGAN           | 8898  |
|      | • 我招援新  | <br>25N# | <b>在199</b> 1年 | ATRA  |
|      | • 迸出    | <br>-    | - 230 M M      | -     |
|      | + 13.99 | <br>Enve | 2014           | 2292  |

图 1-1

用户输入正确的用户名和密码后,即可进入残疾人工作服务门户系统(图 1-

3)

| dave be to  |                                                     | and the second |  |
|-------------|-----------------------------------------------------|----------------|--|
| 0           | 全国残疾人工作服务门户<br>CHINA DISABILITY WORK SERVICE PORTAL |                |  |
|             | 用户登录 证书登录                                           |                |  |
|             | *                                                   |                |  |
|             | 5 983                                               |                |  |
|             |                                                     |                |  |
|             |                                                     |                |  |
| ERITE ANA C |                                                     |                |  |
| 1.00        | 服務所有:中国地式人物合合<br>回営研究技术文持:中国地理人物合合供参中心地域:201211109  |                |  |

图 1-2

|    | . Repter 1 2017-11-13                                                                | 凡令人说言 凹 正能  |
|----|--------------------------------------------------------------------------------------|-------------|
| 6  | • 全国残疾人工作服务门户<br>Снима disability WORK SERVICE PORTAL                                | 波用马林   通知信息 |
| œ  | 8-98-70-98-00 1 10                                                                   |             |
|    | - 我疾人道 <b>()</b>                                                                     | ^           |
|    | 中時新作法: 株式50分割<br>申請新作法: 株式50分割<br>申請予約: 第15日: 第15日: 第15日: 四週15日: 2017-11-13 18:00:00 | date 11     |
| 3  | - 株在出版 🧿                                                                             | ×           |
|    | FJWHRRA 🔕                                                                            | v           |
| 10 | HXXXII O                                                                             | v           |
| 1  | 歌曲秋晴 (O)                                                                             | ~           |
| 0  |                                                                                      |             |

图 1-3

# 2 残疾人工作服务门户系统

以下简称门户系统。

# 2.1 待办事项

用户进入门户系统后,默认进入待办事项页面(图 2-1-1)。 待办事项页面显示当前用户待办理业务的数量和具体内容,选择一个业务,点击『点击处理』, 即可进入处理该业务。

|      | . Roller 1 2017 11-13                               | 尺十八回 ① 田田   |
|------|-----------------------------------------------------|-------------|
| 2    | 全国残疾人工作服务门户<br>снима disability woek service Pontal | 皮用导机   通知信息 |
| œ    | 8-104-70-10-1-10                                    | •           |
|      | 我疾入证 😗                                              | ^           |
|      | 単語動かは、協設動物間<br> 消入                                  | dant        |
| 0    | · 結在追照 🧿                                            | v           |
| 3    | 无罪辩改造 🔕                                             | v           |
| 1/10 | Huring O                                            | ~           |
| 6    |                                                     |             |

图 2-1-1

# 2.2 应用导航

用户进入门户后,点击『应用导航』,即可进入应用导航页面(图 2-2-1)。应用导航页面是 其他系统的入口,点击可以进入其他相关系统。

本文档是针对【残疾人证管理系统】的用户手册,只涉及到页面中【残疾人证】模块,即图中红框标识的区域。

|              | (5) 我的人说<br>教师人说 智能卡        | 10日<br>10日第二日日第1月日1日日<br>10日第二日日第1月日日日日 |
|--------------|-----------------------------|-----------------------------------------|
|              |                             | 事业统计 · 信息报道                             |
| A 49.9000    | 夏島(ジ                        | ② 教育就业扶强                                |
| 地位人干部        | 能出展复一部性感觉所计分析<br>意见人才 计数性虚复 | 彩金数字:精生计算:传用双盘<br>小都密闭                  |
| 12<br>器 社会保険 | (∑ #R)                      | 🎯 信用                                    |
| 相关原则         | 想用针张 · 未赚得改造 · 注意的的         | 运动员                                     |

图 2-2-1

# 2.3 通知消息

用户进入门户后,点击 【通知消息】,即可进入通知消息页面(图 2-3-1),可以查看相关通知公告、资料下载、问题解答等信息。

|                         | 143                                                                                                    |                     | 只干入房間 ① 田田                                                                                                    |
|-------------------------|----------------------------------------------------------------------------------------------------|---------------------|----------------------------------------------------------------------------------------------------|
| 全国残疾     CHINA DISABILI | 人工作服务门户<br>TY WORK SERVICE PORTAL                                                                                                  | 特办事项                |                                                                                                    |
| (1) March               |                                                                                                    |                     | <b>R</b> \$+                                                                                                    |
| -                       |                                                                                                    |                     | 2017-10-30 11:26:39                                                                                                    |
| -                       |                                                                                                    |                     | 2017-10-30 1124:39                                                                                                    |
|                         |                                                                                                    |                     | 2017-10-30 11:24:09                                                                                                    |
|                         |                                                                                                    |                     |                                                                                                    |
| _                       |                                                                                                    |                     | 2017-10-30 11:24:39                                                                                                    |
| -                       |                                                                                                    | -                   | 2017-10-30 11:24:39<br>2017-10-30 11:24:39                                                                                                    |
|                         | 85-                                                                                                    | () FORMER           | 3017-10-30 11.24/39<br>2017-10-30 11.24/39<br>2017-10-30 11.24/39                                                                                                    |
| 0 mm mat                | 105+<br>2017-10-24-1007-45                                                                                                    | C) resert           | 2017-10-30 11:24:39<br>2017-10-30 11:24:39<br>2017-10-30 11:24:39<br>2017-10-24 16:10:31                                                                                             |
|                         | 105<br>20127-10-14 10:07/45<br>20127-10-14 10:07/45                                                                                | () FREMIS           | 2017-10-30 11:24:39<br>2017-10-30 11:24:39<br>2017-10-30 11:24:39<br>2017-10-24 19:20:31<br>2017-10-24 19:20:31<br>2017-10-24 19:21:05                                               |
|                         | 105-<br>2017 10 10 1007-0<br>2017 10 14 1007-0<br>2017 10 14 10 1001                                                               | (3) raxws<br>-      | 2017-10-30 11:24:39<br>2017-10-30 11:24:39<br>2017-10-30 11:24:39<br>2017-10-24 10:10:31<br>2017-10-24 10:10:31<br>2017-10-24 10:10:31<br>2017-10-24 10:10:42                        |
|                         | 1954-<br>2017: 10: 20: 20: 759<br>2017: 10: 24: 20: 759<br>2017: 10: 24: 20: 759<br>2017: 10: 24: 20: 759<br>2017: 10: 24: 20: 759 | 12 rasews<br>-<br>- | 2017-10-30 11:24:39<br>2017-10-30 11:24:39<br>2017-10-30 11:24:39<br>2017-10-24 14:10-31<br>2017-10-24 14:11:03<br>2017-10-24 14:11:03<br>2017-10-24 14:11:03<br>2017-10-24 14:29:75 |

图 2-3-1

# 2.4 个人设置

用户进入系统后,点击右上角的『个人设置』(图 2-4-0 中已用红框框出),进入个人设置页面。

|      | MARENAULI, 2017-11-13                                | 人 十人纪言 ① 正面          |
|------|------------------------------------------------------|----------------------|
| 1000 | 全国残疾人工作服务门户     CHIMA DISABILITY WORK SERVICE PORTAL | 1800年間   使用导航   通知信息 |
|      | ① 新聞時力単成 1 位                                         |                      |
|      |                                                      | ~                    |
|      | 林在山田 🧿                                               | ~                    |
|      |                                                      | ~                    |
|      | 用光素調 🔘                                               | ×                    |
| 1    | (1) 一次 (1) (1) (1) (1) (1) (1) (1) (1) (1) (1)       | ~                    |
| 6    | SERVICE AND A REAL MADE                              | 2                    |

图 2-4-0

# 2.4.1 基本资料

用户进入个人设置页面后,点击『基本资料』,即可进入,可以修改手机号、 邮箱(图 2-4-1)。

| 1      | States (         | 2017/11/13                                | 尺 小人说言 | 0 88 |
|--------|------------------|-------------------------------------------|--------|------|
| 10-0   | () 全国<br>CHINA D | 我疾人工作服务门户<br>SABILITY WORK SERVICE PORTAL | 运用他页   |      |
| 1      | 个人设置             | ┃ 基本资料                                    |        |      |
|        | 4.6701           | 1928                                      |        |      |
|        | -                | <b>学校</b> 型: 1                            |        |      |
|        |                  | 698 -                                     |        |      |
|        |                  | IV.#                                      |        |      |
| 16     |                  |                                           |        |      |
| 1 Per  |                  |                                           |        |      |
| 10     |                  |                                           |        |      |
| ALC: N |                  |                                           |        |      |
|        |                  | 東京所有:中国地球人政内会<br>・ 国政管理以及大文内:中国地球人政会会     | 1876 · |      |

图 2-4-1

# 2.4.2 修改密码

用户进入个人设置页面后,点击『修改密码』,即可进入,可以修改密码(图 2-4-2)。

| a and a second second se | -2017-11-13                                                                                                    | 尺 小人口言 | () iim |
|----------------------------------------------------------------------------------------------------|----------------------------------------------------------------------------------------------------|--------|--------|
| 🙆 全国<br>CHIMA C                                                                                                    | 残疾人工作服务门户                                                                                                    | 服用的页   |        |
| 个人设置                                                                                                    | 修改密码                                                                                                    |        |        |
| 44.00                                                                                                    | 新密码:                                                                                                    |        |        |
| 0.000                                                                                                    | 喇叭 医切:                                                                                                    |        |        |
|                                                                                                    | 保存                                                                                                    |        |        |
|                                                                                                    | 1. The second second second second second second second second second second second second second second second |        |        |
| 16                                                                                                    |                                                                                                    |        |        |
|                                                                                                    |                                                                                                    |        |        |
| 1.8                                                                                                    |                                                                                                    |        |        |
|                                                                                                    |                                                                                                    |        |        |
|                                                                                                    | 度在55号:中国地球人家自豪<br>和品質服息技术文件:中国地球人家自豪                                                                            | a876 * |        |

图 2-4-2

# 3 残疾人证管理系统

# 3.1 系统功能介绍

用户通过门户进入【残疾人证管理系统】,进入后页面如下(图 3-1-1),系统分为三个功能 【残疾人证】、『辅助功能』、『系统管理』,不同权限的用户可以看到不同的功能。

# 3.1.1 残疾人证

功能: 主要办理残疾人证的相关业务,例如新办证、变更、注销、残损换新、挂失补办、迁 入迁出、评残、审核、证件打印、查询记录等功能(图 3-1-1),图示展示的为业务员权限的 用户页面。

权限:相关业务、评定、审核用户。

| R 中国残疾     | 人联合  | R8TA                   | 1. mil                                                                                                    |     |
|------------|------|------------------------|----------------------------------------------------------------------------------------------------|-----|
| REALE      | 1931 | *****                  |                                                                                                    |     |
| MENDANSKI  | ۲    | 用唇位置:瓶床人区>>第日印象按理>>新方征 | CODE AMARA                                                                                                    | -   |
| 11 MID/2   | 1    | #56年(予約)               |                                                                                                    |     |
| ] 9.H      |      | 804 B                  |                                                                                                    |     |
| ≦ 18/m     |      | RINE RUT               | HR-T 41-T0+T-T HRE-T HE - + -                                                                                                    | 100 |
| () HERBORN |      |                        | A set of the set of the set of th |     |
| HLPHINE    | 100  |                        |                                                                                                    |     |
| waice      |      |                        |                                                                                                    |     |
| ME         |      |                        |                                                                                                    |     |
| NE         |      |                        |                                                                                                    |     |
| SINGRIZ    |      |                        |                                                                                                    |     |
| 6119       |      |                        |                                                                                                    |     |
| 385        |      |                        |                                                                                                    |     |
| #5000      |      |                        |                                                                                                    |     |

图 3-1-1

# 3.1.2 系统管理

功能:主要包括事项维护、评价管理、用户管理、区划管理、机构管理五个功能(图 3-1-2)。 权限:业务员、审核员、系统管理员。

| <b>イ中国</b> 時疾 | 人联合 | <b>**</b> *** |     |        |            |         |         |            |       |   |      |       |            |    |        | H. |   |   |
|---------------|-----|---------------|-----|--------|------------|---------|---------|------------|-------|---|------|-------|------------|----|--------|----|---|---|
| REAR          | 191 | AARTE         |     |        |            |         |         |            |       |   |      |       |            |    |        |    |   |   |
| 用户世俗          |     | 11            |     | 1940   | ott : siat | a a sub | (中間間>>) | <b>ERA</b> | etti  |   |      | Tesas | DA. HIRTON | 10 |        |    | - | - |
| 自然市人開催        |     | H - MICE      |     | 840    |            |         |         |            |       |   |      |       |            |    |        |    |   |   |
|               |     |               |     | 9      | 結長         | 4       | 单标花     | 1          | 他后来的  | 1 | 证件状态 | . 3   | States     | +  | 分配与有效的 | 1  | - |   |
|               |     |               |     | Ш.     |            |         |         | 1          | +1    |   | ME   |       |            |    |        |    |   |   |
|               |     |               |     | 6      |            |         |         |            | F8    |   | 19G  |       |            |    |        |    |   |   |
|               |     |               |     | 4      |            |         |         |            | 80    |   | .00  |       |            |    |        |    |   |   |
|               | - 1 | Í.            | - 1 | а.     |            |         |         |            | Mit:  |   | ME   |       |            |    |        |    |   |   |
|               |     |               | - 1 | 12     |            |         |         |            | 82    |   | 140  |       |            |    |        |    |   |   |
|               |     |               |     | 10     |            |         |         |            | ma    |   | 192  |       |            |    |        |    |   |   |
|               |     |               |     | 10 I   |            |         | 81      |            | 102   |   |      |       |            |    |        |    |   |   |
|               |     |               |     |        |            |         | me .    |            | init: |   |      |       |            |    |        |    |   |   |
|               |     |               |     | 64     |            |         |         |            | 10    |   | 特正   |       |            |    |        |    |   |   |
| 8.100 m       |     |               |     |        |            |         |         |            | 82    |   | 192  |       |            |    |        |    |   |   |
| NATE:         |     |               |     | hereis | where the  | 1.      |         |            |       |   |      | -     |            |    |        |    |   |   |

图 3-1-2

# 3.2 残疾人证

# 3.2.1 网上申请受理

### 3.2.1.1 网上申请

#### 1) 功能描述:

该菜单用于展示网上申请过来的业务信息,具有相应权限的用户可以对待受理的申请业务进行处理,包括"受理"、"不予受理"操作。(图 3-2-1-1-1)

#### 2) 页面介绍:

显示待受理的网上申请的所有事项列表; 默认按照申请时间倒序排列,可以点击标题排序; 右上角的搜索框可以查询,或者点击高级搜索精确查询;

3) 权限:具有网上受理权限的工作人员用户。

| R中国残疾,  | 人联合  |                                       |         |                          | A set            | 0 ==  |
|---------|------|---------------------------------------|---------|--------------------------|------------------|-------|
| HERAE   | - 60 | ANNUE .                               |         |                          |                  |       |
| #C0中码发展 | 0    | 当期位置: 张统人证=>同上申请受信                    | >>税主动(南 | CARRAN PROVIDE           | AN MALE MALE     |       |
| REDUSER |      | · · · · · · · · · · · · · · · · · · · | 7 #0592 | <br>1977 <b>10</b> 22-03 | #18814C          |       |
| E REAR  |      | NOSTI NO                              |         | NB-5 43                  | -0.47-0.489-0.45 | • non |
| waize.  | 100  |                                       |         |                          |                  |       |
| 162     |      |                                       |         |                          |                  |       |
| 81Ē     |      |                                       |         |                          |                  |       |
| 10000   |      |                                       |         |                          |                  |       |
| CLEM!   |      |                                       |         |                          |                  |       |
| 8/8     |      |                                       |         |                          |                  |       |
| 的建设物    |      |                                       |         |                          |                  |       |

#### 图 3-2-1-1-1

- 4) 操作步骤:
- a) 点击要处理的申请人姓名,打开申请页面(图 3-2-1-1-2),可对相应网上申请的业务进行"受理"、"不予受理"等操作,处理完的业务可以在『申请记录』菜单查看。

|                          | pag_1-                     | 申请     |  |
|--------------------------|----------------------------|--------|--|
| 404449301-2017-1         | 11-14                      |        |  |
|                          |                            |        |  |
| 中調                       |                            |        |  |
| * 小人魚道際井口寸               |                            |        |  |
| 申請社協測型(お付用には用<br>使力手重相用) | 山根カ山新力学音楽山教体山教力山積極         |        |  |
| 186                      | 100                        | 19-929 |  |
| "出生日期                    |                            | 12548  |  |
| *1±30                    | -                          | * 实化理查 |  |
| * 10.16                  |                            | "婚姻状况  |  |
| "戶籍的地址                   |                            | /開任地地址 |  |
| * PO168                  |                            |        |  |
| 制度人                      |                            | -53/46 |  |
| 平均                       | 1                          |        |  |
| 意思                       |                            |        |  |
| Rime L                   | 2017-11-14-14.09-51 (第三帝唐) |        |  |
|                          | 3                          | 1.0    |  |
| पत्र                     |                            |        |  |

#### 图 3-2-1-1-2

b) "受理":在意见框中输入受理意见,点击右上角的"受理"按钮,弹出下一环节信息 (图 3-2-1-1-3),然后点击"提交",受理成功的业务进入下一环节,提交下一环节办理 人处理;

|       |    |         | Re XA              |
|-------|----|---------|--------------------|
| - 新力道 |    |         |                    |
| т-на  | PE | 下一环日内袭人 | #125/878<br>#((FD) |

图 3-2-1-1-3

- c) "不予受理":填写不予受理原因,点击右上角的"不予受理",则该申请返回给申请人并结束流程、存档;
- d) "流程跟踪":点击可以查看业务的办理流程、每个环节的办理人等信息。(图 3-2-1-1-4)

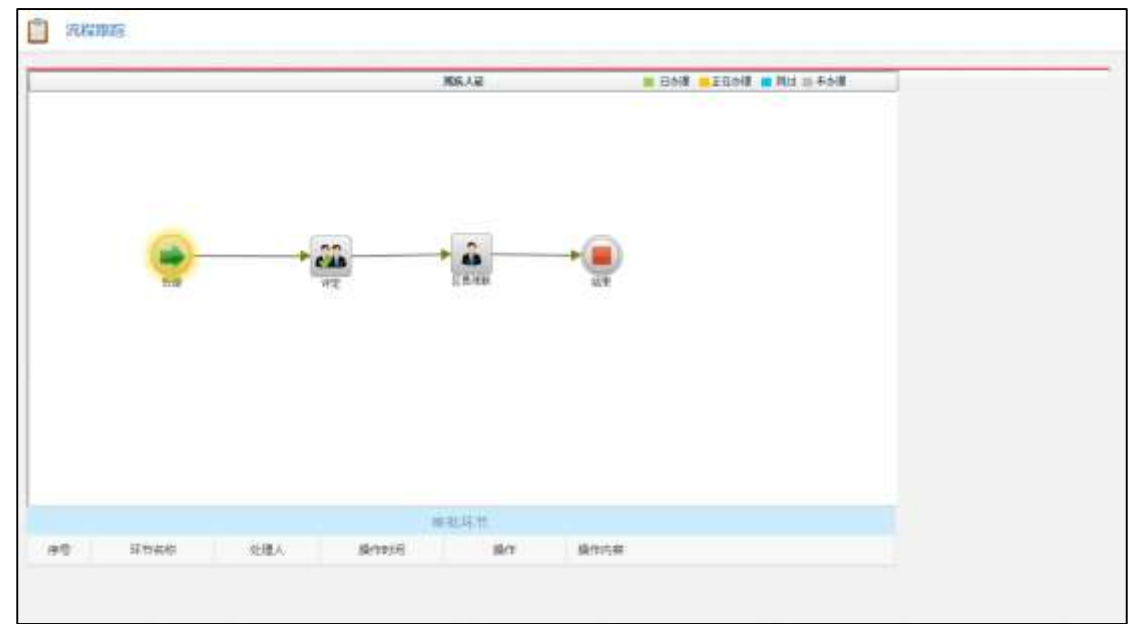

图 3-2-1-1-4

# 3.2.2 窗口申请受理

功能: 主要包括新办证、变更、挂失、残损换新、迁出、注销、迁入、二代换三代总计八个 功能菜单。 权限: 业务员。

### 3.2.2.1 新办证

**1) 功能描述:** 该菜单用于办理窗口新办证业务,具有相应权限的用户可以进行新办证操作。(图 3-2-

#### 2-1-1)

#### 2)页面介绍:

显示新办证事项列表;

点击事项标题进入创建新办证业务页面;

3) 权限:具有窗口受理权限的工作人员用户。

| R中国现实      | 人联合  | ▲ ■8752                | 4 mr                          |
|------------|------|------------------------|-------------------------------|
| BRAE       | 1993 |                        |                               |
| WISOMOCIW  | ۰    | MR位置/绘系人区+-集口用建筑进++新白征 | NUTRA DISSUEST                |
| 日前内征       | 1    | #848(74)               |                               |
| 0.48       |      | Wold .                 |                               |
| ONE        |      | FIRES FIC              | NH-R AL-R AT-R NRC-R HE - ARE |
| C HEATENAN |      |                        |                               |
| 后班團        |      |                        |                               |
| 0.1214     | 5    |                        |                               |
| 网上中语爱丽     | 21   |                        |                               |
| mithicill  |      |                        |                               |
| wia:       | 10.  |                        |                               |
| W12        |      |                        |                               |
| INTERAL.   |      |                        |                               |
| EHM        |      |                        |                               |
| 18.68      |      |                        |                               |
| ONERCOR    |      |                        |                               |

#### 图 3-2-2-1-1

#### 4) 操作步骤:

a) 点击"新办证",打开新办证受理页面(图 3-2-2-1-2),可填写相关申请人信息后,进行 "受理"、"不予受理"等操作,受理完成的业务可以在『申请记录』菜单查看。

| 中语时间                                  | 2018-01-21                                |           |           |                     |        |
|---------------------------------------|-------------------------------------------|-----------|-----------|---------------------|--------|
| 申请                                    |                                           |           |           |                     | PERMIT |
| 1445                                  |                                           |           |           |                     |        |
| (BHEE                                 | Parka illere                              | mar I     | 小个人会与同时   | N-80                |        |
| 12.01                                 | - 用 +女                                    | _         | (211)     |                     |        |
| 172.94                                |                                           |           |           | 88552/h             |        |
| * 3230.00 m                           |                                           |           | "出生日期     |                     |        |
| ····································· |                                           |           | * 牙肌      |                     |        |
| * 0055                                |                                           |           | Reat      |                     |        |
| 5.我人利益。                               | (MM/WEIMMERTERSENE)M                      |           | 1 相求人英丽   |                     |        |
| - MIP-A-940                           | 0000002302023-73300224200                 |           | 1.里种人民国电话 | (開始/報告/時代小子10月20年1月 |        |
| "研鑽行政区划                               | 75% · 8847 · #HE ·                        |           | •         |                     |        |
| "戶種地地址                                |                                           |           |           |                     |        |
| *W(232333)                            |                                           |           |           |                     |        |
| ( mananawais                          | ◎ 収力 () 所力 () 面面 () 整体 () 常力 () 精神 () 存在務 | In Column | 上起李为齐重视来  |                     |        |
| (2.S)                                 |                                           |           |           |                     |        |
|                                       |                                           |           |           |                     |        |
|                                       |                                           |           |           |                     |        |

图 3-2-2-1-2

b) "读取身份证": 有读卡器设备的可以使用该按钮进行身份验证; 校验通过后系统会自

动将身份证上的基本信息补充到对应输入框中;

"身份验证":没有读卡器设备的可以使用该按钮进行身份验证;工作人员填写申请人 姓名、身份证号后,点击按钮,即可进行身份验证;

#### 3.2.2.2 变更

#### 1) 功能描述:

该菜单用于办理窗口变更业务,具有相应权限的用户可以进行变更操作。(图 3-2-2-2-1)

#### 2) 页面介绍:

显示可以进行变更操作的残疾人列表;

点击区划树可以看到该行政区划下可办理变更业务的残疾人列表(图 3-2-2-2);

3) 权限:具有窗口受理权限的工作人员用户。

| R中国残疾      | 人联合 | 10 B5T0 |                              | A === | () an |
|------------|-----|---------|------------------------------|-------|-------|
| REAR       |     | ANNER!  |                              |       |       |
| REPARSE    | ٠   | 1       |                              |       |       |
| Simol2     | 1   | * 0.000 |                              |       |       |
| 前 二日       |     |         | 202 CO. 1                    |       |       |
| 10 BK      |     |         | davies :                     |       | - 1   |
| C Wittiger |     |         |                              |       | _     |
| E. #i#     |     |         | BRABUED                      |       |       |
| 用上中排充用     |     |         |                              |       |       |
| 7798       | 0   | r i     |                              |       |       |
| matchin    | 0   | 1 /     | 若不使用曲词相曲词,可点出左侧区划树曲看各区划残疾人信息 |       |       |
| ME         |     | -       |                              |       |       |
| 82         |     |         |                              |       |       |
| 1083412    |     |         |                              |       |       |
| ESEM       |     |         |                              |       |       |
| 1848       |     |         |                              |       |       |
| 901310     |     |         | 00 20                        |       |       |

#### 图 3-2-2-2-1

| <b>K</b> 中国残疾 | 人联合  |           |          |               |                  |                    |             | A 107 0 81             |
|---------------|------|-----------|----------|---------------|------------------|--------------------|-------------|------------------------|
| RALASE        | -    | ILAN BEIN |          |               |                  |                    |             |                        |
| III Dela Will |      | 10 1040   | 2040127  | 1:164XG>>80+6 | Allesti >> colta |                    |             | 92                     |
| E RIDIE       | 10   | * LINHE   | 9.25     |               |                  |                    |             |                        |
| 新建制           |      |           | 0        | the l         |                  | ##20 v             | 18/1        | 1                      |
| 目標用           |      |           | D        | ALC: NO.      |                  |                    | 33          |                        |
| E MILLION     |      |           | 10 ·     |               |                  |                    | 0.00        |                        |
| 12 15 14      | 19   |           | U.       |               |                  |                    | 28          |                        |
| 利入中國政府        |      |           | 9.       |               |                  |                    | 28          |                        |
| 1916          | 1.21 | i         | 10       |               |                  |                    | 28          |                        |
| 8500          |      |           | 10.      |               |                  |                    | - 18        |                        |
| AUT           |      | 1         | 100      |               |                  |                    | RR          |                        |
|               |      |           | 1        |               |                  |                    |             |                        |
| ALM.          |      |           | 10       |               |                  |                    |             |                        |
| 列即神道          |      |           | ertokoga | me minim      |                  | the set of the set |             |                        |
| ESIEN         |      |           | 1000000  | 122010/071210 |                  | WHEN A THE DOUGST  | A rear a la | on these and 10 . Anda |
| 10.45         |      |           |          |               |                  |                    |             |                        |
| nikisii       |      |           |          |               |                  |                    |             |                        |

#### 图 3-2-2-2-2

#### 4) 操作步骤:

a) 工作人员可以通过输入申请人的姓名和身份证号,搜索到该残疾人,然后进行变更操作; 也可以通过点击区划数,查看某一个区划下的残疾人列表,然后进行变更操作; b) 工作人员点击"变更"按钮后,打开变更受理页面(图 3-2-2-2-3),可以填写申请变更的残疾类别,进行"受理"或"不予受理"操作,受理完成的业务可以在『申请记录』菜单查看。

| 申请人基本情况  |                    |               |                    |           |           |                 |
|----------|--------------------|---------------|--------------------|-----------|-----------|-----------------|
| * 林石     | And a second       | - www.        |                    |           |           |                 |
| *##E6    | 1                  | * (211)       | NABI               |           |           |                 |
| 《 拖出过母   |                    |               |                    |           |           |                 |
| * 手机     |                    |               |                    |           |           |                 |
| 214-6.2  |                    |               |                    |           |           |                 |
| 1 現在社    | i i                |               |                    |           |           |                 |
| * 申请程度推到 | 目標力目前方目電道金融体       | 波察力 涂描件 (存在西林 | 如何 <b>中以上下E</b> 图为 | 宇宙性症)     |           |                 |
| 监护人      |                    |               |                    |           |           |                 |
| 185      | ALC: NO PARTY OF A |               |                    | " 与中国人关系  | 658       | •               |
| 1应护人联系电话 | 1055000            |               |                    | • 田仲人國建地議 | dia gener | Arit-Plantingut |
| 「原因」     |                    |               |                    |           |           |                 |
|          |                    | <b>B</b> III  |                    |           |           |                 |
| 1.00     |                    |               |                    |           |           |                 |

图 3-2-2-2-3

### 3.2.2.3 挂失

1) 功能描述:

该菜单用于办理窗口挂失业务,具有相应权限的用户可以进行挂失操作。(图 3-2-2-3-1)

2) 页面介绍:

显示可以进行挂失操作的残疾人列表;

点击区划树可以看到该行政区划下可办理挂失业务的残疾人列表(图 3-2-2-3-2);

3) 权限:具有窗口受理权限的工作人员用户。

| R中国限疾         | 人联合  | 12 BKTH | A = -                                                                                                    | () ## |
|---------------|------|---------|----------------------------------------------------------------------------------------------------|-------|
| MARATE        | 4611 | SSTIT.  |                                                                                                    |       |
| ROMANI        |      | 1       | Internet to the second second s |       |
| U Mol2        | 1    | a spent | RAN-ARTS                                                                                                    |       |
| 0.00          |      |         | 90.000                                                                                                    | 10    |
| 8.164.        |      |         |                                                                                                    | -     |
| E HERITAN     |      |         |                                                                                                    |       |
| 12 HH         |      |         | 和花人類的に見り                                                                                                    |       |
| 用上中级装饰        | 0    |         |                                                                                                    |       |
| 1916          |      |         | the encoder state where the state and the state state where the state of the state of the state                                                                                                    |       |
| 0061202       | 10   |         | 在十個用自調整算用,可是這些開放到利益豐富的利用與人名思                                                                                                    |       |
| WZ.           |      |         |                                                                                                    |       |
| RU            |      |         |                                                                                                    |       |
| \$6839.2      |      |         |                                                                                                    |       |
| <b>13</b> 294 |      |         |                                                                                                    |       |
| 855           |      |         | 88 88                                                                                                    |       |
| A COLUMN TO A |      |         |                                                                                                    |       |

图 3-2-2-3-1

| R中国残疾    | 人联合  | 12 BN78 |                    |           |                        | 1 mi 1 mi 1 mi       |
|----------|------|---------|--------------------|-----------|------------------------|----------------------|
| REAR     | 1911 | NATE:   |                    |           |                        |                      |
| 8000097E |      |         | ● 新田位置: 把用人送>>增门中日 | NU信 >> 信乐 |                        | - 84                 |
| ⊇ mn@    |      | *       | + ER               |           |                        |                      |
| 三字符      |      |         | 3# Ø               | 《 网络亚母    | : 1615                 | 34                   |
| 医福寒      |      |         | 0                  |           | 16m                    |                      |
| 1.0000   |      |         | 10 ·               |           | 10.0                   |                      |
| S Ho     |      |         | 0                  |           | 10%                    |                      |
| 1.128    |      |         | 0                  |           | 1622                   |                      |
| 用土中诺亚理   | 100  |         | 0                  |           | 10.7                   |                      |
| 1996     |      |         | -                  |           | 129-                   |                      |
| 95itim   |      |         | 8                  |           | 800                    |                      |
| 14Z      |      |         | 0                  |           | 87                     |                      |
|          |      |         |                    |           | 404                    |                      |
| 301.     |      |         |                    |           | 18.2                   |                      |
| Figure 1 |      |         | Romania, Asrid     | HH-5 4.   | E-# 11 1474788 WILL F- | R N RO-S NS 12 , 183 |
| (3:3:4)  |      |         |                    |           |                        |                      |
| 345      |      |         |                    |           |                        |                      |
|          |      |         |                    |           |                        |                      |

图 3-2-2-3-2

- 4) 操作步骤:
- a) 工作人员可以通过输入申请人的姓名和身份证号,搜索到该残疾人,然后进行挂失操作; 也可以通过点击区划数,查看某一个区划下的残疾人列表,然后进行挂失操作;
- b) 工作人员点击"挂失"按钮后,打开挂失受理页面(图 3-2-2-3-3),进行"通过"或"不 予通过"操作,受理完成的业务可以在『申请记录』菜单查看。

| 中请人基本情况     |                                                                                                    |        |              |                     |
|-------------|----------------------------------------------------------------------------------------------------|--------|--------------|---------------------|
| · 近石        | and the second second s | 414000 |              |                     |
| · (9日)日本    | 1                                                                                                    | * (27) | WRITER       |                     |
| 1.88余还带     |                                                                                                    |        |              |                     |
| + 0-80      | T.                                                                                                    |        |              |                     |
| 原放电话        |                                                                                                    |        |              |                     |
| * 50/212    |                                                                                                    |        |              |                     |
| 监护人         |                                                                                                    |        |              |                     |
| * 地名        | 10001                                                                                                    |        | 1四日南人兴县      | · m.                |
| TERMAN AGE: |                                                                                                    |        | * ELM-ARCOND | Manager (variation) |
| 意见          |                                                                                                    |        |              |                     |
|             |                                                                                                    |        |              |                     |

图 3-2-2-3-3

### 3.2.2.4 残损换新

#### 1) 功能描述:

该菜单用于办理窗口残损换新业务,具有相应权限的用户可以进行残损换新操作。(图 **3-2-2-4-1**)

**2**) 页面介绍:

显示可以进行残损换新操作的残疾人列表;

点击区划树可以看到该行政区划下可办理残损换新业务的残疾人列表(图 3-2-2-4-2); 3) **权限:**具有窗口受理权限的工作人员用户。

| R中国残疾              | 人联合  | 12 MATE          |                                                                                                    | A swift and a second |
|--------------------|------|------------------|----------------------------------------------------------------------------------------------------|----------------------|
| RRAIL              | 1931 | NINER            |                                                                                                    |                      |
| <b>HISOPIASEIR</b> |      |                  |                                                                                                    | 1 1 1 10             |
| 10 MIN/E           | 1    | * <b>- *</b> **E | 40×/ES                                                                                                    |                      |
| 自家務                |      |                  | 1 Second States Inc.                                                                                                    |                      |
| E KEW              |      |                  | HRADE -                                                                                                    |                      |
| E WEITTAN          | 10.  |                  |                                                                                                    |                      |
| 0.896              |      |                  | MRA#529-                                                                                                    | *                    |
| 0.000              | 1    |                  |                                                                                                    |                      |
| 利止申請毀得             | 100  |                  |                                                                                                    |                      |
| 1916               |      |                  | 若不使用香瓜和香油、可点市东朝区时段香着英区如                                                                                                    | 展综大信用                |
| 你好我们               | 193  |                  | Physical and a second of the second second s |                      |
| 862                |      |                  |                                                                                                    |                      |
| 来说                 |      |                  |                                                                                                    |                      |
| NIMINE             |      |                  |                                                                                                    |                      |
| E3BW               |      |                  |                                                                                                    |                      |
| 1540               |      |                  | A                                                                                                    |                      |
| Telescone -        |      |                  |                                                                                                    |                      |

图 3-2-2-4-1

| HEREAL    | 1991 | 5500 |           |                                                                                                    |             |             |                   |                 |                 |
|-----------|------|------|-----------|----------------------------------------------------------------------------------------------------|-------------|-------------|-------------------|-----------------|-----------------|
| ROPASE    |      | 3    | 2002      |                                                                                                    | 8>>16053Aft |             |                   |                 | 8.8             |
| ii ₩n/E   | 1    | ·    | + ===     |                                                                                                    |             |             |                   |                 |                 |
| 10.余裕     |      |      | Q         | 214                                                                                                    | 1           | 典的证券        | 1                 | 16/1            |                 |
| 目標表       |      |      | 0         | and the second second s |             |             |                   | readings.       |                 |
| EL RESEMP |      |      | a.        |                                                                                                    |             |             |                   | 10.03 (40.00    |                 |
| 田田        |      |      | 0         |                                                                                                    |             |             |                   | NO.             |                 |
| 11.1288   |      |      | 12        |                                                                                                    |             |             |                   | No. Alberton    |                 |
| 11.中销处排   |      |      | 4         |                                                                                                    |             |             |                   | stationer.      |                 |
| R6        |      |      | -         |                                                                                                    |             |             |                   | 16253491        |                 |
| NERSON    | 10   |      |           |                                                                                                    |             |             |                   | NAME OF TAXABLE |                 |
| 413       |      |      | ū,        |                                                                                                    |             |             |                   | 1015941         |                 |
|           |      |      | 10        |                                                                                                    |             |             |                   | actions.        |                 |
| ent       |      |      |           |                                                                                                    |             |             |                   | 16,00,000       |                 |
| INTRA     |      |      | retioned. | DIE MSIZE                                                                                                    |             | H 프는트 4 1-E | <b>B</b> 2143.478 | 81011 F T-E F   | 第第一日 和日 10 · 市均 |
| BIEM      |      |      |           |                                                                                                    |             |             |                   |                 |                 |

图 3-2-2-4-2

#### 4) 操作步骤:

- a) 工作人员可以通过输入申请人的姓名和身份证号,搜索到该残疾人,然后进行残损换新操作;也可以通过点击区划数,查看某一个区划下的残疾人列表,然后进行残损换新操作;
- b) 工作人员点击"残损换新"按钮后,打开残损换新受理页面(图 3-2-2-4-3),进行"通 过"或"不予通过"操作,受理完成的业务可以在『申请记录』菜单查看。

| P:這人基本情況 |        |      |                      |       |           |              |                |
|----------|--------|------|----------------------|-------|-----------|--------------|----------------|
|          | 1846   |      | 小人未能的时               |       |           |              |                |
|          | 9824   | k    | r (2 <del>13</del> ) | WARMA |           |              |                |
|          | DEREG. |      |                      |       |           |              |                |
|          | 小田和    |      |                      |       |           |              |                |
| - A      | 31448  |      |                      |       |           |              |                |
|          | • 期佳址  | 1    |                      |       |           |              |                |
| 直护人      |        |      |                      |       |           |              |                |
|          | *##B   | 1000 |                      |       | "与中语人关系   | 幼稚           | •              |
| ·当中人     | enan.  | -    |                      |       | * 室中人民由电话 | 100mp/801114 | 秋/ナティート 単一日 日本 |
| 原则       |        |      |                      |       |           |              |                |
|          |        |      |                      |       |           |              |                |

图 3-2-2-4-3

### 3.2.2.5 迁出

#### 1) 功能描述:

该菜单用于办理窗口迁出业务,具有相应权限的用户可以进行迁出操作。(图 3-2-2-5-1)

#### 2) 页面介绍:

显示可以进行迁出操作的残疾人列表;

点击区划树可以看到该行政区划下可办理迁出业务的残疾人列表(图 3-2-2-5-2);

#### 3) 权限:具有窗口受理权限的工作人员用户。

| R中国残疾    | 人联合  | 1 <b>2</b> 100710 | 1                                                                                        | () ## |
|----------|------|-------------------|------------------------------------------------------------------------------------------|-------|
| REAE     | 191  | NAME:             |                                                                                          |       |
| ROPASE   |      | 4                 |                                                                                          |       |
| ≦ mol£   | -    | *                 | HURA (MER                                                                                | -     |
| 5.88     |      |                   | 1201001                                                                                  |       |
| E 128    |      |                   | R.K.Abe :                                                                                |       |
| C NEEDAN |      |                   |                                                                                          |       |
| 6 H H    |      |                   | 和我人自任卫帝:                                                                                 | (e)   |
|          | +    |                   |                                                                                          |       |
| 用上中语标准   | 1.00 | 1 1               |                                                                                          |       |
| 7955     | 100  |                   | 第二年间香港新香港,司占主方制区制用香盖保区和保证人注意                                                             |       |
| 师话语      | 10   |                   | <ul> <li>EX.L.D. M. M. M. MARTIN, J. 40 Math. Phys. Rev. D 10 100 (2016) 100.</li> </ul> |       |
| 162      |      |                   |                                                                                          |       |
| 新建       |      |                   |                                                                                          |       |
| BMIRE    |      |                   |                                                                                          |       |
| 65210    |      |                   |                                                                                          |       |
| 24       |      |                   | AU                                                                                       |       |
|          |      |                   |                                                                                          |       |

图 3-2-2-5-1

| MIEAE    | 1581 | NAME OF COLUMN |                      |           |                       |            |
|----------|------|----------------|----------------------|-----------|-----------------------|------------|
| COPAGE.  |      | 1              | DAUDE : REALE - SECH | RSR (ED   |                       | 93         |
| 回溯内征     |      | 9              | 848                  |           |                       |            |
| 后来用      |      |                | Q 196                | - ##EC    | 1 1811                |            |
| 6.98%    |      |                |                      |           | 122                   |            |
| 101000   | 1.0  |                | 0                    |           | (出)()                 |            |
| 81 H H   |      |                |                      |           | 100                   |            |
| 0.000    | 1    |                | 12                   |           | 182                   |            |
| 用上中的轮廓   |      |                | u                    |           | 84                    |            |
| 1996     | 10   |                | D.                   |           | aim.                  |            |
| - SSINIO |      |                | 4                    |           | ater.                 |            |
|          |      |                | α.                   |           | 市市                    |            |
| ma.      |      |                |                      |           | 33                    |            |
| Rid      |      |                | 0.                   |           | 200                   |            |
| BMRAE    |      |                | 時5060後数庫,用937页       | 林業一部 半上一部 | 034307693031 FT-E H B | -F#T 10 +# |
| 151210   |      |                |                      |           |                       |            |
| EXX.     |      |                |                      |           |                       |            |

图 3-2-2-5-2

- 4) 操作步骤:
- a) 工作人员可以通过输入申请人的姓名和身份证号,搜索到该残疾人,然后进行迁出操作; 也可以通过点击区划数,查看某一个区划下的残疾人列表,然后进行迁出操作;
- b) 工作人员点击"迁出"按钮后,打开迁出受理页面(图 3-2-2-5-3),上传迁移证明后, 可以进行"受理"或"不予受理"操作,受理完成的业务可以在『申请记录』菜单查看。

| 申请人基本情况  |      |       |         |      |          |           |              |
|----------|------|-------|---------|------|----------|-----------|--------------|
| 1.86名    | 1000 |       | 中人會開展市  |      |          |           |              |
| - A#24   | E    | 0     | + (213) | NRME |          |           |              |
| * 他想是帮   |      |       |         |      |          |           |              |
| * 地乐潮和   | 製力   | 11420 | 10540   |      | •        |           |              |
| 「原戸補助社   |      |       |         |      |          |           |              |
| 上時初時     | -    |       |         |      |          |           |              |
| 靠护人      |      |       | _       |      |          |           |              |
| ・ 祥名     | 300  |       |         |      | "与申请人关系  | 32年       | .*           |
| "道护人秘密电话 | -    |       |         |      | "这种人被由考虑 | Me to the | R/2739825608 |
| 原则       |      |       |         |      |          |           |              |
|          |      |       | 市口      |      |          |           |              |

图 3-2-2-5-3

### 3.2.2.6 注销

#### 1) 功能描述:

该菜单用于办理窗口注销业务,具有相应权限的用户可以进行注销操作。(图 3-2-2-6-1)

#### 2)页面介绍:

显示可以进行注销操作的残疾人列表;

点击区划树可以看到该行政区划下可办理注销业务的残疾人列表(图 3-2-2-6-2);

#### 3) 权限:具有窗口受理权限的工作人员用户。

| R 中国残疾,                       |     | ia ware    |                              | 1             | 0 == |
|-------------------------------|-----|------------|------------------------------|---------------|------|
| REAR                          | -   | NADE       |                              |               |      |
| BC2998509<br>C 14<br>C Rethan | •   | 4.<br>9999 | <b>指成人服</b> 前                |               |      |
| E 1214                        | 1   |            | 钱RAI(1)年:                    |               | -    |
| E BA<br>E CASHER              | ļ   |            | MR(29624)                    |               | -    |
| 网上中级级国                        | 01  |            |                              |               |      |
| 1846                          |     |            | 学工作中美国新美国 可占土土和区村田西美东区       | NUMBER 1 IN M |      |
| #58##                         | 192 |            | D-PERMINAL PLANE DESCRIPTION | K0782K2/10-02 |      |
| 100                           |     |            |                              |               |      |
| 放征                            |     |            |                              |               |      |
| NAMARIZ                       |     |            |                              |               |      |
| BEW                           |     |            |                              |               |      |
| 345                           |     |            | 82 97                        |               |      |
|                               |     |            |                              |               |      |

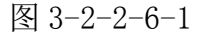

| 和乐人证       | - 6831 | SACTOR . |        |                 |       |          |             |                |             |
|------------|--------|----------|--------|-----------------|-------|----------|-------------|----------------|-------------|
| RD+GSR     |        | (        | NRCE   | 1:10年人区+>10日の教授 | ●>>注映 |          |             |                |             |
| C HEREAM   |        | * #HE    | 9.88   |                 |       |          |             |                |             |
| 0.00       | 1.0    |          | Q      | #E              |       | Amze     |             | 1015           |             |
| 直接時        |        |          | 0      | 1000            |       |          |             | 1248           |             |
| II TEA     |        |          | 10     |                 |       |          |             | 114            |             |
| DI TRASTIC |        |          |        |                 |       |          |             | 100            |             |
| EL:MANH    | 101    |          | 10     |                 |       |          |             | 12.00          |             |
| HE         |        |          | à.     |                 |       |          |             | 12.00          |             |
| 682M       | 0      |          |        |                 |       |          |             | 1299           |             |
| ett        |        |          | 0.     |                 |       |          |             | 2.8            |             |
| 141.       |        |          | 11     |                 |       |          |             | 12PP           |             |
| CAE:       |        |          | 8      |                 |       |          |             | 1278           |             |
| NNAGE      |        |          | R DOOR | DE MANT         |       | 林第一宗 4上一 | TOP AN A TA | 910.11 第二冊 料理店 | R 40 11 + 6 |
| 8注解:       |        |          |        |                 |       |          |             |                |             |

图 3-2-2-6-2

#### 4) 操作步骤:

- a) 工作人员可以通过输入申请人的姓名和身份证号,搜索到该残疾人,然后进行注销操作; 也可以通过点击区划数,查看某一个区划下的残疾人列表,然后进行注销操作;
- b) 工作人员点击"注销"按钮后,打开注销受理页面(图 3-2-2-6-3),填写注销原因后,可以进行"受理"或"不予受理"操作,受理完成的业务可以在『申请记录』菜单查看。

| 5法人加大病:2     |                                                                                                    |        |          |           |                |           |
|--------------|----------------------------------------------------------------------------------------------------|--------|----------|-----------|----------------|-----------|
| *用A.329-993  | 1000                                                                                                    |        |          |           |                |           |
| · 6829       | 1                                                                                                    | 个人类组织并 | WEEK     |           |                |           |
| · MAGO       | le la companya de la companya de la | 1293   | ( FORMAL |           |                |           |
| * (±16)(910) |                                                                                                    |        |          |           |                |           |
| 信护人          | -                                                                                                    |        |          |           | 11             |           |
| " 肥香         | 10000                                                                                                    |        |          | "与中语人来来   | 前用             | 12        |
| "ZPARER/Z    | The second second second second second second second second second second second second second second second se                                                                                                    |        |          | *#PAR9403 | All the second | 小于10月20日度 |
| 意页           |                                                                                                    |        |          |           |                |           |
|              |                                                                                                    | 単均     |          |           |                |           |
|              |                                                                                                    |        |          |           |                |           |

图 3-2-2-6-3

## 3.2.2.7 迁入

#### 1) 功能描述:

该菜单用于办理窗口迁入业务,具有相应权限的用户可以进行迁入操作。(图 3-2-2-7-1)

#### 2)页面介绍:

页面右上角的"高级搜索"按钮可以查询到能够办理迁入业务的残疾人,图中红框位置;

3) 权限:具有窗口受理权限的工作人员用户。

| <b>R</b> 中国残疾 | 人联合   | ante 🖬     |              |      |    |                | 1 111          | C #1     |
|---------------|-------|------------|--------------|------|----|----------------|----------------|----------|
| RRAS          | - 190 | NAMES .    |              |      |    |                |                |          |
|               | •     | SRCE (5)   |              |      |    |                |                |          |
| 1.111         | 1.4   | 168        | <b>用</b> 业区书 | 6424 | ド筒 | 推進             | 18/1           |          |
| 13 12 14      | -1    | HUBBEL HIS |              |      |    | 14 m-11 4 1-11 | • T-T HAS-T 67 | 10 · #28 |
| 百元人           |       |            |              |      |    |                |                |          |
| L TRAUN       |       |            |              |      |    |                |                |          |
| 用上中國安排        |       |            |              |      |    |                |                |          |
| 176           |       | ł          |              |      |    |                |                |          |
| 电脉记度          |       |            |              |      |    |                |                |          |
| NE            |       |            |              |      |    |                |                |          |
| RE            |       |            |              |      |    |                |                |          |
| SHIMP         |       |            |              |      |    |                |                |          |
| BBM           |       |            |              |      |    |                |                |          |
| 1545          |       |            |              |      |    |                |                |          |
|               |       |            |              |      |    |                |                |          |

图 3-2-2-7-1

| R中国强度.                | 人联合  |                         |             |         |      |                           | A 101                                                                                                    |      |
|-----------------------|------|-------------------------|-------------|---------|------|---------------------------|----------------------------------------------------------------------------------------------------|------|
| MRAIE                 |      | NUMBER                  |             |         |      |                           |                                                                                                    |      |
| RUNASIT               |      | .4008(63)               |             |         |      |                           | 54                                                                                                    | 1818 |
| E menan               |      |                         | autre .     | and the | 2288 |                           | 16.00                                                                                                    |      |
| 10.000                |      | No. of Concession, Name | anes        | and a   |      | International Contraction | A CONTRACTOR OF A CONTRACTOR OF A CONTRACTOR O |      |
| 5.10 <b>H</b>         |      | MORESE, MOR             | 1. (\$10 m) |         |      | 林第一四 年上十四                 | ▶ 〒                                                                                                    | ace. |
| 設置人                   | - 18 |                         | 10.2        |         |      |                           |                                                                                                    |      |
| and the second second |      |                         | 152         |         |      |                           |                                                                                                    |      |
| NLARGE                |      |                         | acce        |         | _    |                           |                                                                                                    |      |
| 1948                  |      |                         |             |         |      |                           |                                                                                                    |      |
| HACE                  |      |                         |             |         |      |                           |                                                                                                    |      |
| MĒ                    |      |                         |             |         |      |                           |                                                                                                    |      |
| RE                    |      |                         |             |         |      |                           |                                                                                                    |      |
| Smm2                  |      |                         |             |         |      |                           |                                                                                                    |      |
| BINA                  |      |                         |             |         |      |                           |                                                                                                    |      |
| 2.12                  |      |                         |             |         |      |                           |                                                                                                    |      |
| -                     |      |                         |             |         |      |                           |                                                                                                    |      |

图 3-2-2-7-2

#### 4) 操作步骤:

a) 工作人员可以通过点击菜单右上角的"高级搜索"按钮,打开搜索页面(图 3-2-2-7-2);

| R中国國民,      | 人联合  | 12 1170      |          |        |                                                                                                    |           | 100              | 0.81     |
|-------------|------|--------------|----------|--------|----------------------------------------------------------------------------------------------------|-----------|------------------|----------|
| max.Alt     |      | NAME         |          |        |                                                                                                    |           |                  |          |
| MC20005cm   | -    | .0008(E5)    |          |        |                                                                                                    |           |                  | 5155     |
| C. Mariakat |      |              | 10111000 |        |                                                                                                    |           |                  |          |
| III CENT    |      | 12-16        | 44/20    | NIND C | /~8                                                                                                    | 42        | 101              |          |
| 1.128       |      | MURROR . MUT | -        |        |                                                                                                    | 林田-四 年上-3 | 1.1 下一次 利用的一次 电1 | 5 . Bice |
| 原理人         | - 18 |              | 102      |        |                                                                                                    |           |                  |          |
| 日日の御田市      |      |              | 4028     |        |                                                                                                    |           |                  |          |
| 用上中间度用      |      | í.           |          |        |                                                                                                    |           |                  |          |
| press.      |      |              |          |        |                                                                                                    |           |                  |          |
| HACE        |      | 1            |          |        | and the second second s |           |                  |          |
| ME          |      |              |          |        |                                                                                                    |           |                  |          |
| wii .       |      |              |          |        |                                                                                                    |           |                  |          |
| Smooth      |      |              |          |        |                                                                                                    |           |                  |          |
| BITT        |      |              |          |        |                                                                                                    |           |                  |          |
| 3.94        |      |              |          |        |                                                                                                    |           |                  |          |
|             |      |              |          |        |                                                                                                    |           |                  |          |

图 3-2-2-7-2 b) 工作人员输入申请迁入残疾人的姓名和身份证号,搜索; 如果该残疾人可以办理迁入业务,则显示如下页面(图 3-2-2-7-3); 如果该残疾人不可以办理迁入业务,则搜索结果为空;

| R中国残疾        | 人联合 | -         |          |      |      |          | 1 59           | 10 m     |
|--------------|-----|-----------|----------|------|------|----------|----------------|----------|
| MALAZ        | IRE | NAME      |          |      |      |          |                |          |
|              |     | ********  | 1194838. |      |      |          |                | NANK     |
| 0 em         | 1.4 | Q 116     | 自由证明     | 地球证明 | r-10 | 有正       | 1812           |          |
| DEW          | - 1 | u (       |          |      | 1    |          | 25.            |          |
| 百日人          |     | 州)后数据,州(四 |          |      |      | HE-242-2 | 1 T-0 H 88-0 K | 10 · #0# |
| E CHINER     |     |           |          |      |      |          |                |          |
| 用上中建装用       |     |           |          |      |      |          |                |          |
| 1945         |     | 1         |          |      |      |          |                |          |
| <b>OWICE</b> |     |           |          |      |      |          |                |          |
| MZ.          |     |           |          |      |      |          |                |          |
| RIL          |     |           |          |      |      |          |                |          |
| BHIRG        |     |           |          |      |      |          |                |          |
| ESEM         |     |           |          |      |      |          |                |          |
| 18.45        |     |           |          |      |      |          |                |          |

图 3-2-2-7-3

c) 工作人员点击"迁入"按钮,打开迁入受理页面(图 3-2-2-7-4),选择迁入的行政区 划、修改现住址、上传迁移证明后,可以进行"提交"操作,提交完成的业务可以在『申 请记录』菜单查看。

| <b>申请人基本情况</b>    |          |                |         |      |          |          |              |
|-------------------|----------|----------------|---------|------|----------|----------|--------------|
| 1 Mar 1947 1 Mart |          |                |         |      |          |          |              |
| 184120            | _        |                | 小人免疫医疗  |      |          |          |              |
| And S             |          | _              | * (2-2) | 新光规州 |          |          |              |
| 104/20            |          |                |         |      |          |          |              |
| * 把压用制            | 目標力目解力目離 | 目還 回照体 回解力 总精神 | • 把店等设  | -18  | •        |          |              |
| * 細屬行政因刘          | /*B(B    | • 19.00 • #042 |         |      | 2.7      |          |              |
| · #41.            |          |                |         |      |          |          |              |
| Martin            |          |                |         |      |          |          |              |
| 1 照佳宅             |          | 247            | 1       |      |          |          |              |
| 上增和中              | 1966     | erandi.        |         |      |          |          |              |
| 监护人               |          |                |         |      |          |          |              |
| * 姓禹              |          |                |         |      | "初申请人关系" | 父母       | 12           |
| "这种人秘密和过去         | 1000     |                |         |      | 加种人制度成为  | (Review) | 0.7198234.08 |
| 意风                |          |                |         |      |          |          |              |
|                   |          | 90             | á       |      |          |          |              |
|                   |          |                |         |      |          |          |              |

图 3-2-2-7-4

### 3.2.2.8 二代换三代

#### 1) 功能描述:

该菜单用于办理二代换三代业务,具有相应权限的用户可以进行二代换三代操作。(图 **3-2-2-8-1**)

2)页面介绍:

显示二代换三代的残疾人列表;

点击区划树可以看到该行政区划下二代换三代的残疾人列表(图 3-2-2-8-2);

3) 权限:具有二代换三代权限的工作人员用户。

| THE PATE   |                              | 10 .     |
|------------|------------------------------|----------|
| (And State |                              |          |
| a lateral  | NERAME                       |          |
| 1000 AND   | MR.(8929)                    |          |
|            |                              |          |
|            | 若不使用查测瓶查测,可点击左侧区划树香着各区划效压入信息 |          |
|            |                              |          |
|            |                              |          |
|            |                              |          |
|            |                              |          |
|            |                              | 0.0 1 97 |

图 3-2-2-8-1

| <b>?中国残疾</b> ) | 人族合  |        |        |                                                                                                    |       |      |              |             |                  | 1 sei    | 0 =                   |
|----------------|------|--------|--------|----------------------------------------------------------------------------------------------------|-------|------|--------------|-------------|------------------|----------|-----------------------|
| RRAT           | 1931 | NAMES. |        |                                                                                                    |       |      |              |             |                  |          |                       |
| MDPANN.        | •    | C 756  | 2410   | 調工研究の実施を対                                                                                                    | 19.93 |      |              |             |                  |          | Billing and a state   |
| 11 12M         |      | * #HE  | .0     | 联后                                                                                                    |       | 商业运行 |              | 制作式合        | - 14             | 19/11    |                       |
| DEA            | 1.0  |        | 92     | and the second second s |       |      |              | ***         |                  | 818      |                       |
| IS DRIVER      | 1    |        | α;     |                                                                                                    |       |      |              | 284         |                  | 810      |                       |
|                | 100  |        |        |                                                                                                    |       |      |              | -           |                  | 814      |                       |
| ATT MARKIN IN  |      |        | 8      |                                                                                                    |       |      |              |             |                  | 824      |                       |
| ing .          |      |        | 14-    |                                                                                                    |       |      |              | 284         |                  | 810      |                       |
| 中語記録           | 0.   |        | 1.0    |                                                                                                    |       |      |              | -           |                  | 814      |                       |
| NU             |      |        | 10,    |                                                                                                    |       |      |              |             |                  | 87       |                       |
|                |      |        | × .    |                                                                                                    |       |      |              | 224         |                  | 8.8      |                       |
| NO.E           |      |        |        |                                                                                                    |       |      |              | 454         |                  | 89       |                       |
| 14NUR12        |      |        | 0.     |                                                                                                    |       |      |              |             |                  | -        |                       |
| 白油柳            |      |        | #00084 | 8818. X5072                                                                                                    |       |      | H-8-15 4 1-1 | E 114367892 | 10 11 <b>F</b> 7 | -THEO-TH | 47 <sub>10</sub> , 88 |
| aha.           |      |        |        |                                                                                                    |       |      |              |             |                  |          |                       |
|                |      |        |        |                                                                                                    |       |      |              |             |                  |          |                       |

图 3-2-2-8-2

#### 4) 操作步骤:

- a) 工作人员可以输入申请人身份证号,搜索到该残疾人,然后进行二代换三代操作;也可以通过点击区划数,查看某一个区划下的残疾人列表,然后进行二代换三代操作;
- b) 工作人员点击"制卡"按钮后,打开制卡页面(图 3-2-2-8-3),补全相应信息、上传制 卡照片后,点击"提交"按钮,即可完成二代换三代操作。

| R中国建度                                                                                                    | 人联合 | -  |         |                 |              |           |      |              | 1=     | 0 in      |
|----------------------------------------------------------------------------------------------------|-----|----|---------|-----------------|--------------|-----------|------|--------------|--------|-----------|
| HINAL                                                                                                    |     |    |         |                 |              |           |      |              |        |           |
| ROMANE                                                                                                    |     | 11 | 基本资源    |                 |              |           |      |              |        | NAME      |
| 10 1000                                                                                                    | 1.0 |    | 25      | 1000            |              | -         | 1.0  |              | Mite's |           |
| D. MAC                                                                                                    |     |    | 8029    | Ē               | 小人免疫病        |           | 1    |              | 414    |           |
| SI CHARGE                                                                                                    | 18  |    | 520     | +# :*           | H(2-d)       |           | 10   |              |        |           |
| MINOR.                                                                                                    |     |    | Rips    | RM              |              |           | 15   |              | 44     |           |
| IFAC                                                                                                    |     |    | 田生日間    |                 | 他东甸镇         | -6        | - 12 |              |        |           |
| Warne                                                                                                    |     |    | terente | 10820 10965 108 | 第三款年 必能力 目積時 |           | - 18 |              | -      |           |
|                                                                                                    |     |    | 补读资源    |                 |              |           | - 8  |              | -      |           |
| and the second second s |     |    | 并户入地后   |                 |              |           | 1    |              | -      |           |
| No.                                                                                                    |     |    | 0.040   |                 |              | N-R-M-H   | 10   |              | -      |           |
| BEADNIZ                                                                                                    |     |    | W1005   |                 |              |           | 1    |              | -      |           |
| BAW                                                                                                    |     |    | ##S988  |                 | 1            | 10.07.259 | 18.6 | 780.00.00.91 |        | 10 + 9108 |
| 255                                                                                                    |     |    |         |                 | 100          |           |      |              |        |           |
| INTERI .                                                                                                    |     |    |         |                 | lex.         |           |      |              |        |           |
|                                                                                                    |     |    |         |                 |              |           |      |              |        |           |
|                                                                                                    |     |    |         |                 |              |           |      |              |        |           |

图 3-2-2-8-3

# 3.2.3 申请记录

#### 1) 功能描述:

该菜单用于展示当前登录用户已受理业务的历史记录(图 3-2-3-1)。

2) 页面介绍:

显示当前登录用户已受理的申请; 默认按照申请时间倒序排列,可以点击标题排序; 右上角的搜索框可以查询,或者点击高级搜索精确查询; 点击申请人姓名可以查看该条申请的具体信息、当前办理环节。

3) 权限:具有受理权限的工作人员用户。

| R 中国线疾     | 人联合 |                |                |        |                    |       | 40                  | 1 () an                                     |
|------------|-----|----------------|----------------|--------|--------------------|-------|---------------------|---------------------------------------------|
|            | - 2 | 10000 B 100.43 | E>>智口中副世祖>>智力区 |        |                    | 0.000 | 882059              | -                                           |
| ***        |     | Q #84          | : MH20         | 1 8050 | - +400             |       | hitse:#             | : ##                                        |
|            |     | 0              |                | #IDE   | 3018-01-21 19-812  | 6.]   |                     | 8082                                        |
|            |     | A              |                | 802    | 2018-01-21 19:284  | 6     |                     | 8384                                        |
|            |     |                |                | MOLE   | 1918-01-23 19-29-0 | 6.    |                     | #882                                        |
|            |     |                |                | 32     | 2818-01-21 17:275  | 6     | 2018-01-21 17-28-18 | 04                                          |
|            |     | 0              |                | 28     | 2018-01-21 17:25:5 | i )   |                     | 1882                                        |
|            |     | 12             |                | 28     | 2010-01-21 17/204  | 7     |                     | 8881                                        |
|            |     | 0              |                | 5.8    | 2018-01-21 17/21/5 | 6     |                     | X281                                        |
| ME         | 0.  |                |                | 28     | 2018-01-21 17/204  | 6     |                     | 8381                                        |
| 84         |     |                |                | 18     | 2118-01-21 17:164  | £     |                     | 1081                                        |
| Terminal S |     | -              |                | 0.8    | 1913-01-21.17/04-2 | 1     |                     | 6882                                        |
| 15:310     |     | RUSES. 815     |                |        |                    | HATE  | + 2−8 ■ 2 + 7−8 +   | 85-7 91 1 - 1 - 1 - 1 - 1 - 1 - 1 - 1 - 1 - |
| 3.55       |     |                |                |        |                    |       |                     |                                             |
| A REAL     |     |                |                |        |                    |       |                     |                                             |

图 3-2-3-1

# 3.2.4 评残

### 3.2.4.1 待办

1) 功能描述:

该菜单显示当前用户待评残的申请(图 3-2-4-1-1)。

- 页面介绍: 显示待评残的申请; 默认按照申请时间倒序排列,可以点击标题排序; 右上角的搜索框可以模糊查询,或者点击高级搜索精确查询; 点击申请人姓名可以打开评残办理页面。
- 3) 权限:具有评残权限的工作人员用户。

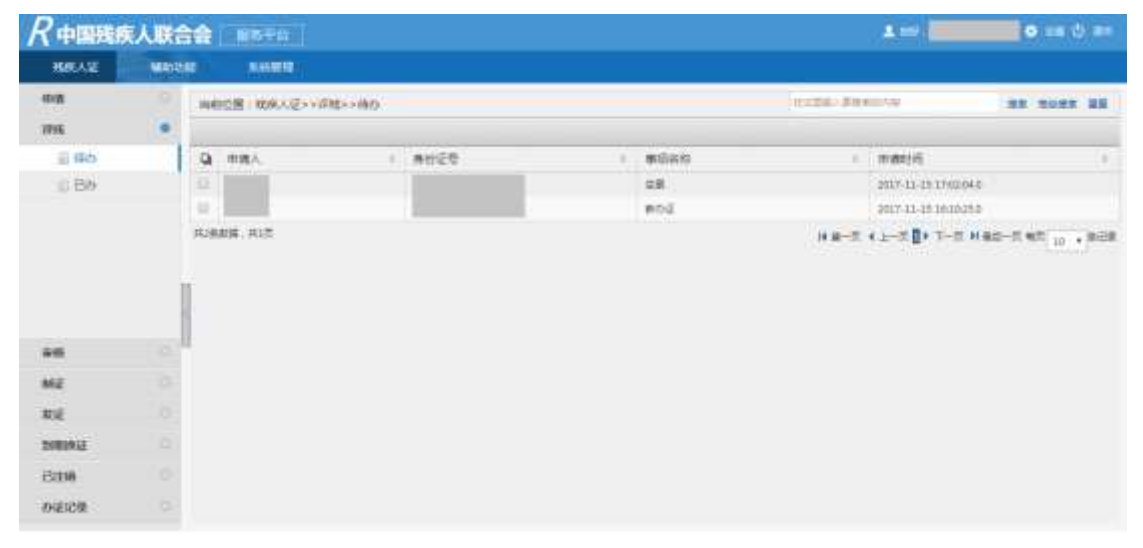

图 3-2-4-1-1

- 4) 操作步骤:
  - a) 点击申请人姓名,打开办理页面(图 3-2-4-1-2),选择需要评定的残疾类别(图中红框框出)、填写完整的评残信息,填写评残意见,点击『提交』按钮,则评残 完成,进入下一环节。

|                                           |                        |                                                                                                    | 新办证           |               |             |
|-------------------------------------------|------------------------|----------------------------------------------------------------------------------------------------|---------------|---------------|-------------|
|                                           | aunaecki - 201         | 17-31-15                                                                                                    |               |               |             |
|                                           |                        |                                                                                                    |               |               |             |
| 中词                                        |                        |                                                                                                    |               |               |             |
|                                           |                        | and the second second se                                                                                                    |               |               |             |
|                                           | AND CONTRACT           |                                                                                                    | 6             | -18           |             |
|                                           |                        |                                                                                                    |               |               |             |
|                                           | 186                    |                                                                                                    | 1992E         | - Contraction |             |
|                                           | 1000                   |                                                                                                    | 1000          | 3436          |             |
|                                           | 1 CLA                  |                                                                                                    | 188668        | 1120          | - 15<br>• 6 |
|                                           | 1户期时和12                |                                                                                                    |               |               |             |
|                                           | "新住地和北                 | and the second second s | · Recentronia |               |             |
|                                           | B(K).                  | 1000                                                                                                    | 相中人民族         | 网络            | - (         |
|                                           | ±41,                   |                                                                                                    |               |               |             |
| 1999 (1999)<br>1999 (1999)<br>1999 (1997) | 生務科研務科は上<br>19年5日を重視点) | 目版力 回转力 回查直 回联体 回解力 被精神                                                                                                    |               |               |             |
| 50(P)                                     |                        |                                                                                                    |               |               |             |
|                                           |                        |                                                                                                    |               |               |             |
| ALCONSI.                                  |                        | 101825 日利力 化香油 日秋体 日東力 日南陸                                                                                                    |               |               |             |
| ME AL                                     |                        |                                                                                                    |               |               |             |
| 同上申請                                      | 2.                     | 2017-11-15 16:10:25 (利士中第)                                                                                                    |               |               |             |
|                                           |                        | 2017-11-15 16-3812 (愛潮)                                                                                                    |               |               |             |
|                                           |                        | 1.8                                                                                                    |               |               |             |
| •                                         |                        |                                                                                                    | 10 (A)        |               |             |
|                                           |                        |                                                                                                    |               |               |             |
|                                           |                        |                                                                                                    |               |               |             |

图 3-2-4-1-2

### 3.2.4.2 已办

1) 功能描述:

该菜单显示当前用户已评残的申请(图 3-2-4-1-3)。

- 页面介绍:
   显示已办的评残申请;
   默认按照申请时间倒序排列,可以点击标题排序;
   右上角的搜索框可以模糊查询,或者点击高级搜索精确查询;
   点击申请人姓名可以查看该条申请的具体信息、当前办理环节。
  - 3) 权限:具有评残权限的工作人员用户。

| Real      | 人联合  | 12 BRTD    |                                          |       |     |       |    |         | L === 1      | • = 0 = |
|-----------|------|------------|------------------------------------------|-------|-----|-------|----|---------|--------------|---------|
| HELLE     | MINI | -          |                                          |       |     |       |    |         |              |         |
| 0.0       | 0    | 由和位置: 成余人区 | ->iPM->iPM->iPM->iPM->iPM->iPM->iPM->iPM |       |     |       | 10 | 24-3390 | vie .        |         |
| 7745      |      |            |                                          |       |     |       |    |         |              |         |
| 0.00      |      | A man of   | 18                                       | MARCE | - 1 | #66F  | +  | 出示      | 1 (61945)    | 4       |
| 0.86      |      | 0          |                                          |       |     | 804   |    | 048     | 2017-11-11-2 | 64158   |
|           |      | ± .        |                                          |       |     | 802   |    | 0.00    | 2017-11-12.1 | 548.10  |
|           |      | ÷          |                                          |       |     | NOE . |    | 20      | 2017-11-11-1 | 13625   |
| 845<br>M2 | 6.0  |            |                                          |       |     |       |    |         |              |         |
| NE        |      |            |                                          |       |     |       |    |         |              |         |
| (second)  |      |            |                                          |       |     |       |    |         |              |         |
| 632.00    |      |            |                                          |       |     |       |    |         |              |         |
| WEIGH     |      |            |                                          |       |     |       |    |         |              |         |

图 3-2-4-1-3

# 3.2.5 审核

### 3.2.5.1 待办

1) 功能描述:

该菜单显示当前用户待审核的申请(图 3-2-5-1-1)。 2)页面介绍 显示待审核的申请; 默认按照申请时间倒序排列,可以点击标题排序; 右上角的搜索框可以模糊查询,或者点击高级搜索精确查询; 点击申请人姓名可以打开审核办理页面。

3) 权限:具有审核权限的审核员用户。

| R中国残疾   | 人联合   | 12 BRTO |          |      |          | A == 1                     | • == 0 == |
|---------|-------|---------|----------|------|----------|----------------------------|-----------|
| REAS    | MINIS | NAMES - |          |      |          |                            |           |
| 010     |       |         | INCHINE. |      |          | Instituto di Institutore   |           |
| 796     |       |         |          |      |          |                            |           |
| web.    |       | Q IIIRA | +        | ##20 | <br>#56R | <ul> <li>manual</li> </ul> | (E)       |
| 6 190   |       | 0       |          |      | #174     | 2017-11-15 16:103          | 52        |
|         |       |         |          |      |          |                            |           |
| ME      |       |         |          |      |          |                            |           |
| NE      |       |         |          |      |          |                            |           |
| 3483913 |       |         |          |      |          |                            |           |
| USER    |       |         |          |      |          |                            |           |
| 0121210 |       |         |          |      |          |                            |           |

图 3-2-5-1-1

4) 操作步骤:

a) 点击申请人姓名,打开办理页面(图 3-2-5-1-2),填写审核意见,点击『通过』或

|                 |                        |                            | 区县残          | 联                  |           |         |
|-----------------|------------------------|----------------------------|--------------|--------------------|-----------|---------|
|                 | iarahasiki : 20        | 117-11-15                  |              |                    |           |         |
|                 |                        |                            |              |                    |           |         |
| 中国人总中1          | 105                    | -                          |              |                    |           |         |
| 5               | 个人意思现时记寸)              |                            |              |                    |           |         |
| NIBHEGEMINI (1  | #在两种或两种以上<br>相关为并重任用 ( | 日祝力 ②肝力 ②言語 ③怒体 愛知         | th 2454      |                    |           |         |
|                 | *#5                    | 1001                       |              |                    |           |         |
|                 | * 杨田证明                 |                            |              |                    |           |         |
|                 | * 晚候还带                 | 1                          |              |                    |           |         |
|                 | / 局住址                  |                            |              |                    |           |         |
|                 | - 4KB(4018             |                            |              |                    |           |         |
| 联系人             |                        |                            |              |                    |           |         |
|                 | * <b>16</b> 46         |                            |              | 1.10年度人            | AK 20 .   |         |
|                 | 10,64,63               |                            |              |                    |           |         |
| 专业研究            |                        |                            |              |                    |           |         |
| theath          |                        | 回税力回転力回業運転開建               | 1 回転力 目崩神    |                    |           |         |
| N.73H3S         |                        |                            |              |                    |           |         |
| 1080            | -88.+                  |                            |              | 80% M05(7-a81±208) | REGISTERS |         |
| 11.編句(0-6<br>が) | 対展用125                 |                            | 報用(2m以<br>上) | WW05s19 •          | 重应性行为     | 机整度运动 • |
| 1000            | 1000                   | Bit 64/2/9/3               | 201244       |                    |           |         |
| 展開              |                        |                            |              |                    |           |         |
| πe              | ů.                     | 2017-11-15 1702-18<br>MB   | (23)         |                    |           |         |
| (FB )           | â                      | 2017-11-15 18:56:13<br>909 | (90)         |                    |           |         |
|                 |                        |                            | 意识           |                    |           |         |
|                 |                        |                            |              |                    |           |         |

图 3-2-5-1-2

# 3.2.5.2 已办

1) 功能描述:

该菜单显示当前用户已审核的申请(图 3-2-5-2-1)。

- 页面介绍: 显示已审核的申请;
   默认按照申请时间倒序排列,可以点击标题排序; 右上角的搜索框可以模糊查询,或者点击高级搜索精确查询; 点击申请人姓名可以查看该条申请的具体信息。
- 3) 权限:具有审核权限的审核员用户。

| Relation | 人联合   | 1 185 FM  |         |             |     |        | 40             |              | • m 0 m                  |
|----------|-------|-----------|---------|-------------|-----|--------|----------------|--------------|--------------------------|
| HARAE    | MIRCE |           |         |             |     |        |                |              |                          |
| 19/2     | 9     | NAME REAL | *#図>>日内 |             |     | (max)  |                | 1            |                          |
| 795      |       |           |         |             |     |        |                |              |                          |
| 86       |       | Q 市政人     | 并付还     | <br>#104549 | (E) | 新州     | 1 155          | 1.40(94)6    | . 4                      |
| 0.00     |       |           |         | ¥m2         |     | 1670 A | 2048           | 2017-11-15-1 | 64256                    |
| ii Be    | 1     |           |         | #nž         |     | 1221   | 0.0            | 2017-11-25 1 | h1852                    |
|          |       | P         |         | 28          |     | ies.   | 204            | 2017-11-10.1 | 63830                    |
|          |       | 2         |         | 802         |     | 1984   | 04             | 2017-11-25 2 | 14850                    |
|          |       | 8         |         | 810-2       |     | 10.011 | 048            | 2013-11-12-1 | 13621                    |
|          |       | -         |         | #ro-E       |     | 101951 | 1048           | 3017-11-15 1 | idade -                  |
|          |       | MGRS. MIT |         |             |     |        | H 18-17 + 2-17 | () 1-⊂ H 86  | a es <sub>10</sub> , pos |
| MZ       |       |           |         |             |     |        |                |              |                          |
| RE       |       |           |         |             |     |        |                |              |                          |
| 398942   |       |           |         |             |     |        |                |              |                          |
| 6318488  |       |           |         |             |     |        |                |              |                          |
| 的证证是     |       |           |         |             |     |        |                |              |                          |

图 3-2-5-2-1

# 3.2.6 制证

### 3.2.6.1 未制证

1) 功能描述:

该菜单显示当前用户可以制证的残疾人列表(图 3-2-6-1-1)。 2)页面介绍: 显示未制证的残疾人列表; 默认按照身份证号排序,可以点击标题排序; 右上角的搜索框可以模糊查询,或者点击高级搜索精确查询; 点击左侧的区划列表,可以查看该区划的残疾人; 点击申请人姓名可以打开制证打印页面。

3) 权限:具有制证制卡权限的工作人员用户。

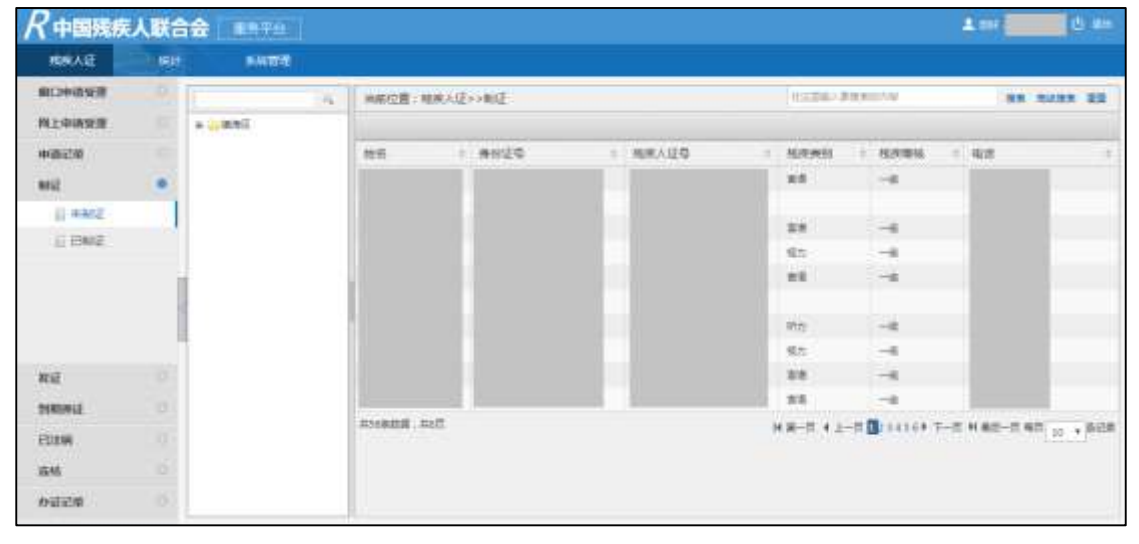

4) 操作步骤:

a) 点击需要制证的残疾人姓名,打开制证页面(图 3-2-6-1-2),确认信息无误后,点击『旧证打印』或『新证打印』,开始打印残疾人证。如果没有安装打印控件,系统会提示安装打印控件,然后重新打开制证页面,开始打印。

| R中国韩疾    | 人联合 |    |                |       |         |                 |    |   | =       | -                |
|----------|-----|----|----------------|-------|---------|-----------------|----|---|---------|------------------|
| HDRATE   |     |    | UNICE SHE      |       |         |                 |    |   | 9       |                  |
| BORRAN D | -   |    | 制 近<br>+#5     | 1000  |         |                 | -  |   |         |                  |
| ALTHING  |     |    | * (2.5)        |       |         | * 个人类园研究12      |    |   |         |                  |
| 中市ご前     |     |    | + 17239        |       | 1.4     | 31)             |    |   | 4 10.13 | all southers a   |
| PHE      |     |    | 1 定何起来         | 10000 |         |                 |    |   | 2111    | 1111129          |
| STAR D   | _   |    | * 252-008      | -     |         | 1.000(838)      |    |   |         | 0.0014628        |
| II BWG   | _   |    | * 单份证券         |       |         | * 16(8),1210    |    |   | 857     | 1-64172822       |
|          |     | i. | 1.945          | -     |         | 100440          |    |   | 8273    |                  |
|          |     |    | ·              |       | E       |                 |    |   | 239     | UNICETERY NO.    |
|          |     |    | * W(0.16151);  | -     |         |                 |    |   | 1077    |                  |
| **       |     |    | A REA          |       |         | 与本人关系           | 81 | + | 3577    | et us twy        |
| PERCENT. |     |    | 居护人手机          |       |         | <b>武护入援援</b>    |    |   | .000    | 10001000         |
| BAN      |     |    | 12.00 1 1 1000 |       | राग्य ( | interesting and |    |   | 和原料料    | 0-7 47 10 + R428 |
| AW       |     |    |                |       | 892730  | BC 4            |    |   |         |                  |
| NECE     |     |    |                |       |         |                 |    | _ | 29      |                  |

图 3-2-6-1-2

#### 3.2.6.2 已制证

1) 功能描述:

该菜单显示当前用户已制证的残疾人列表(图 3-2-6-2-1)。

- 页面介绍: 显示已制证的残疾人列表; 默认按照身份证号排序,可以点击标题排序; 右上角的搜索框可以模糊查询,或者点击高级搜索精确查询; 点击左侧的区划列表,可以查看该区划的已制证残疾人; 点击申请人姓名可以打开制证打印页面再次制证。
- 3) 权限:具有制证权限的工作人员用户。

| RECYCLE       | - 40 | BAA BER  |                |     |      |       |           |        |                                                                                                    |           |             | _      |
|---------------|------|----------|----------------|-----|------|-------|-----------|--------|----------------------------------------------------------------------------------------------------|-----------|-------------|--------|
| <b>NDPAWN</b> |      | (C       | 104010 H : 165 | XEN | itt  |       |           | 10100  | NACE OF COMPANY                                                                                                    | uniti     |             |        |
| 网上中的安排        |      | ※ (14)時江 |                |     |      |       |           |        |                                                                                                    |           |             |        |
| 0.000         |      |          | 始何             | 1.8 | en20 | E I I | IDRASED I | 15.9   | 1949                                                                                                    | 10496     | 10.1F       |        |
| 9412          |      |          |                |     |      |       |           | +1     | t in the second second s | -8.       |             |        |
| 0.4412        |      |          |                |     |      |       |           | 28     |                                                                                                    | -4        |             |        |
| C Dec         | - 1  |          |                |     |      |       |           | #1     | 1                                                                                                    | -8        |             |        |
|               |      |          |                |     |      |       |           | 28     |                                                                                                    | -8        |             |        |
|               | 1    | 1        |                |     |      |       |           | 98     | L.                                                                                                    | -8        |             |        |
|               |      |          |                |     |      |       |           | ALC: N |                                                                                                    | -8        |             |        |
|               |      |          |                |     |      |       |           | - 6514 |                                                                                                    | -8        |             |        |
|               |      |          |                |     |      |       |           | 98     | l                                                                                                    | -4        |             |        |
| 和社            |      |          |                |     |      |       |           | 22     | L                                                                                                    | -8        |             |        |
| NUMBE         |      |          |                |     |      |       |           | 一現力    | 0                                                                                                    | -8        |             |        |
| BIW           |      |          | M16008-M20     |     |      |       |           | 10     | (第一月)(4)3                                                                                                    | COR BOARD | N#9-E NE 10 | + 9408 |
| 10.40         |      |          |                |     |      |       |           |        |                                                                                                    |           |             |        |
|               |      |          |                |     |      |       |           |        |                                                                                                    |           |             |        |

# 3.2.7 发证

### 3.2.7.1 已发证件

1) 功能描述:

该菜单显示当前登录工作人员区划之下已发证的残疾人列表(图 3-2-7-1-1)。

- 页面介绍: 显示已发证的残疾人列表; 可以点击标题排序; 右上角的搜索框可以模糊查询,或者点击高级搜索精确查询; 点击需要重新制证的残疾人,可以重新制证。
- 3) 权限:具有查看发证菜单权限的工作人员用户。

| MINGAGE           | - 191 |         |            |         |          |                                                                                                    |           |               |                   |
|-------------------|-------|---------|------------|---------|----------|----------------------------------------------------------------------------------------------------|-----------|---------------|-------------------|
| ROMANI            |       | 1       | - 地彩位置:488 | RAE-HE  |          | (and the second second | PRESONA   | 10            |                   |
| 用上中体发展            |       | + 0.00% |            |         |          |                                                                                                    |           |               |                   |
| 1716              |       |         | 10.5       | + #H/20 | = MURAID | <br>151539551                                                                                                    | 1 12/19/2 | 1.48          |                   |
| <b>BINICR</b>     |       |         |            |         |          | 60.0                                                                                                    | -4        |               |                   |
| NE                |       |         |            |         |          | ma.                                                                                                    |           |               |                   |
|                   |       |         |            |         |          | 24                                                                                                    |           |               |                   |
| RM.               |       |         |            |         |          | 100                                                                                                    |           |               |                   |
| © 8940#           |       |         |            |         |          | ana -                                                                                                    | 1.18      |               |                   |
|                   |       |         |            |         |          | 104                                                                                                    | 2.8       |               |                   |
|                   |       |         |            |         |          | <br>212                                                                                                    |           |               |                   |
| NMAG<br>Ban<br>AM |       |         | M1625 M17  |         |          | нш                                                                                                    | a (1-a D) | 7-0 H (K)-0 4 | n <u>10</u> . ada |
| 3856              |       |         |            |         |          |                                                                                                    |           |               |                   |

图 3-2-7-1-1

# 3.2.8 到期换证

### 3.2.8.1 待换证

1) 功能描述:

该菜单显示当前登录工作人员区划之下即将到期(距当前日期7天开始提示)及已到期的残疾人列表(图 3-2-8-1-1)。

- 页面介绍: 显示已到期的残疾人列表; 可以点击标题排序; 右上角的搜索框可以模糊查询,或者点击高级搜索精确查询; 勾选需要换证的残疾人,点击『换证』按钮可以进行到期换证操作。
- 3) 权限:具有到期换证权限的工作人员用户。

| R中国残疾   | 人联合 |               |         |     |       | A=                          | <b>0</b> == |
|---------|-----|---------------|---------|-----|-------|-----------------------------|-------------|
| HEAZ    | -   | (SALER)       |         |     |       |                             |             |
| RODARS  |     | 用和位置:现代人运+1资料 | 输送+>特殊证 |     |       | VEDERAL-BINEPHYSIA          |             |
| 网上中央管理  |     | SAME.         |         |     |       |                             |             |
| 中国记录    |     | Q 86          | Reize   | P18 | 0.08  | 形成时代                        |             |
| ME      |     | 11            |         |     |       | 2114-01-11                  |             |
| **      |     | 共1条数第一共1章     |         |     | 14.38 | -III + 1-II = T-II HRD-II 4 | 11 . 10.00  |
| Sector) | 1.0 |               |         |     |       |                             |             |
| G HIRE  |     |               |         |     |       |                             |             |
| ERME    |     |               |         |     |       |                             |             |
|         |     |               |         |     |       |                             |             |
|         |     |               |         |     |       |                             |             |
|         |     |               |         |     |       |                             |             |
|         |     |               |         |     |       |                             |             |
| 日注情     |     |               |         |     |       |                             |             |
| 20.00   |     |               |         |     |       |                             |             |
| REIGHT  |     |               |         |     |       |                             |             |

图 3-2-8-1-1

## 3.2.8.2 已换证

1) 功能描述:

该菜单显示当前登录工作人员操作的到期换证的残疾人列表(图 3-2-8-2-1)。

- 页面介绍:
   显示当前工作人员操作的到期换证的残疾人列表;
   可以点击标题排序;
   右上角的搜索框可以模糊查询,或者点击高级搜索精确查询;
- 3) 权限:具有到期换证权限的工作人员用户。

| R中国现疾       | 人联合   | 22 RATE       |          |    |       | 44                    | (d) an     |
|-------------|-------|---------------|----------|----|-------|-----------------------|------------|
| BRAE        | 1.655 | AMER .        |          |    |       |                       |            |
| WEDDIASE IF | 0     | 用新位置: 乾米人证++手 | MMZ++BME |    |       | 100241-20140-00       | 28         |
| 网上中语型目      |       |               |          |    |       |                       |            |
| 中語记录        |       | 12A           | RACE     | PH | 41.01 | 9(20)11               |            |
| wild.       |       | MIGRAFINIT    |          |    |       | HE-D 41-D FT-D HES-DA | a 11 + sca |
| Miž         |       |               |          |    |       |                       |            |
| THREE.      |       |               |          |    |       |                       |            |
| 5 AME       |       | i i           |          |    |       |                       |            |
| 自己的第三       |       | l.            |          |    |       |                       |            |
|             |       |               |          |    |       |                       |            |
|             |       |               |          |    |       |                       |            |
| RES         |       |               |          |    |       |                       |            |
| 18.45       |       |               |          |    |       |                       |            |
| <b>WEEK</b> |       |               |          |    |       |                       |            |

图 3-2-8-2-1

# 3.2.9 已注销

### 3.2.9.1 已注销

1) 功能描述:

该菜单显示当前登录工作人员区划之下的已注销残疾人列表(图 3-2-9-1-1)。

- 页面介绍: 显示已注销的残疾人列表; 可以点击标题排序; 右上角的搜索框可以模糊查询,或者点击高级搜索精确查询; 点击操作列表中的『恢复』按钮可以恢复该残疾人。
- 3) 权限:具有查看己注销残疾人权限的工作人员用户和具有恢复注销残疾人权限的市级管理员用户。

| R中国联邦          | 人联合        |          |        |      |             |          |      |             |        | • ==        |         |
|----------------|------------|----------|--------|------|-------------|----------|------|-------------|--------|-------------|---------|
| REAE           | MIRNE      | -        |        |      |             |          |      |             |        |             |         |
| 4040           |            |          | (已注册)) | CEN  |             |          | 1000 | WORKS AND   |        | -           |         |
| 7956           |            |          |        |      |             |          |      |             |        |             |         |
| <b>W</b>       |            | 地布       |        | 唐秋记句 | <br>(CHIMR) | <br>检察期间 |      | 制新人         |        | 1019        | ÷       |
| ME             |            |          |        |      | #\$16#      | R        |      |             |        | 68          |         |
| 2083052        |            | 用油油罐,用口煎 |        |      | 1           |          |      | H H-= + 1-= | BY THE | M#0-5 45 10 | + (6558 |
| BitM           |            |          |        |      |             |          |      |             |        |             |         |
| © Etaw         |            | K.       |        |      |             |          |      |             |        |             |         |
| E LEMINER      | <b>a</b> . |          |        |      |             |          |      |             |        |             |         |
|                |            |          |        |      |             |          |      |             |        |             |         |
|                |            |          |        |      |             |          |      |             |        |             |         |
|                |            |          |        |      |             |          |      |             |        |             |         |
|                |            |          |        |      |             |          |      |             |        |             |         |
|                |            |          |        |      |             |          |      |             |        |             |         |
|                |            |          |        |      |             |          |      |             |        |             |         |
| 6 and a second |            |          |        |      |             |          |      |             |        |             |         |

图 3-2-9-1-1

### 3.2.9.2 注销恢复记录

1) 功能描述:

该菜单显示当前登录工作人员区划之下的进行过注销恢复的残疾人列表(图 3-2-9-2-1)。

- 页面介绍: 显示已注销恢复的残疾人列表; 可以点击标题排序; 右上角的搜索框可以模糊查询,或者点击高级搜索精确查询; 点击残疾人姓名可以查看恢复详情。
- 3) 权限:具有恢复注销残疾人权限的市级管理员用户。

| <b>マ中国残疾</b> ノ | UR | -             |       |            |      |           |      |      |          |            |         | Am B       | (d) #1                   |
|----------------|----|---------------|-------|------------|------|-----------|------|------|----------|------------|---------|------------|--------------------------|
| HARAE          | -  |               |       |            |      |           |      |      |          |            |         |            |                          |
| 第四中教会課         |    | 1040/2/K 1824 | (KES) | Elen+>tenc | 9028 |           |      |      |          | 0.000      | Retary. | ŵ.         | an nices an              |
| RE             |    |               |       |            |      |           |      |      |          |            |         |            |                          |
| Bitli          |    | 技态            |       | 用你证券       | 1.4  | REIR/MIDI | . (4 | 经济等效 | <br>作業2数 | <br>18.6.人 |         | 最后最伟人      | interesting (            |
| E Bitm         |    |               |       |            |      | 1011      |      |      | 1        |            |         |            | 2017-12-13 17/281        |
| 自由時期之間         |    |               |       |            |      | FRM       |      |      | ¥.       |            |         |            | 2018-01-05 15-42-1       |
|                |    |               |       |            |      | 10-10-0   |      |      | ¥.       |            |         |            | 2018-03-11 12:30:3       |
|                |    | -             |       |            |      | FROM      |      |      | 4        |            |         |            | 1008-01-19 15:08:5<br>10 |
|                |    | RABES RUS     |       |            |      |           |      |      |          | H 8-17     | 4.1-II  | 0 + T-S. H | es-z et p + es           |
| 24             |    |               |       |            |      |           |      |      |          |            |         |            |                          |
| 0.000          |    |               |       |            |      |           |      |      |          |            |         |            |                          |

图 3-2-9-2-1

# 3.2.10冻结

### 3.2.10.1 冻结

1) 功能描述:

该菜单显示当前登录工作人员区划之下的可以冻结的残疾人列表(图 3-2-10-1-1)。 2)页面介绍: 显示可冻结的残疾人列表;

可以点击标题排序;

右上角的搜索框可以模糊查询,或者点击高级搜索精确查询;

点击『冻结』按钮 (图中红框框出),填写冻结原因后可以冻结该残疾人。

3) 权限:具有冻结残疾人权限的工作人员用户。

| 口中的安定     | 10 | 1 | 日前位第78年人3 | E>+388>>58 |   | EXEM      | A###001944 |        |
|-----------|----|---|-----------|------------|---|-----------|------------|--------|
| NÆ.       |    | · | 88        | 1 微田迂苟     |   | BRRN      | 1 11040    | 2 1819 |
| U.E.M.    |    |   | 1         |            | 1 | Rocket    | 2146       | 201    |
|           |    |   |           |            |   | ROBE      | 50         | 25.08  |
|           |    |   |           |            |   | (#12.16)R | 1218       | 200    |
| EL 1845   | _  |   |           |            |   | RIFER.    | 1548       | 3m     |
| - 10160 M |    |   |           |            |   | Intest    | 50         | 24     |
|           |    |   |           |            |   | (CLINE)   | 24         | 200    |
|           |    |   |           |            |   | mad       |            | En .   |
|           |    |   | A         |            |   | Intex     | 28         | 2000   |
|           |    |   |           |            |   | 122284    | 24         | 34     |
|           |    |   |           |            |   | manet     | 2546       | 58     |

图 3-2-10-1-1

### 3.2.10.2 冻结恢复

1) 功能描述:

该菜单显示当前登录工作人员区划之下的已冻结的残疾人列表(图 3-2-10-2-1)。

- 页面介绍: 显示已冻结的残疾人列表; 可以点击标题排序; 右上角的搜索框可以模糊查询,或者点击高级搜索精确查询; 点击『激活』按钮(图中红框框出),填写激活原因后可以解除冻结该残疾人。
- 3) 权限:具有冻结恢复残疾人权限的工作人员用户。

| R中国残疾           | 人联   |                    |                                       |            |       |   |               |        |        | er (        | () #=    |
|-----------------|------|--------------------|---------------------------------------|------------|-------|---|---------------|--------|--------|-------------|----------|
| BREASE          | 1944 |                    |                                       |            |       |   |               |        |        |             |          |
| 教口中语世界          |      | 1                  | ····································· | - 3:5->3:5 | ein M |   | 100           | 10.000 | 100/14 |             | -        |
| RIÊ             |      | # <u></u> #1928945 | 地兵                                    |            | 用份证券  | ÷ | 10.9(163)     | 12     | 109/84 | 1.012       | ÷.       |
| BILM            |      |                    |                                       |            | 1     |   | In the second |        | file . | 85          |          |
| 28.94           |      |                    | ni\$258. mift                         |            |       |   | 14.00         | -= +   | 2-70 7 | -1 1 88-1 4 | 10 · 828 |
| () ( <b>518</b> |      |                    |                                       |            |       |   |               |        |        |             |          |
| E atoma         |      |                    |                                       |            |       |   |               |        |        |             |          |
|                 |      |                    |                                       |            |       |   |               |        |        |             |          |
|                 |      |                    |                                       |            |       |   |               |        |        |             |          |
|                 |      |                    |                                       |            |       |   |               |        |        |             |          |
|                 |      |                    |                                       |            |       |   |               |        |        |             |          |
|                 |      |                    |                                       |            |       |   |               |        |        |             |          |
|                 |      |                    |                                       |            |       |   |               |        |        |             |          |
|                 |      |                    |                                       |            |       |   |               |        |        |             |          |
|                 |      |                    |                                       |            |       |   |               |        |        |             |          |
| 01220           |      |                    |                                       |            |       |   |               |        |        |             |          |

图 3-2-10-2-1

# 3.2.11办证记录

1) 功能描述:

该菜单显示当前登录工作人员区划之下的所有残疾人列表(图 3-2-11-1-1)。

2) 页面介绍:

显示所有的残疾人列表; 可以点击标题排序; 右上角的搜索框可以模糊查询,或者点击高级搜索精确查询; 点击『查看』按钮(图中红框框出),可以查看该残疾人的办件信息(图 3-2-11-1-2)。

3) 权限:具有查看残疾人办证记录权限的工作人员用户。

| MURALE         | KARE |           |          |            |            |           |            |                      |                         |
|----------------|------|-----------|----------|------------|------------|-----------|------------|----------------------|-------------------------|
| <b>第</b> 〇中後安禄 |      | 1 A.      | NRCE     | 办师记录>>电闭入时 | #          |           | 102043.004 | 2004                 |                         |
| RE C           |      | +(PC2000) | 始后       | 1、推行注      | 1 10/03/01 | 1 現世障礙    | * 28       | () 東部                | 1 09120                 |
| BEM            |      |           |          |            | ff a       | 24        |            |                      | **                      |
| 1840           |      |           |          |            | 9(7)       | 38        |            |                      | 88                      |
| naste          |      |           |          |            |            | 08        |            |                      | 22                      |
|                |      |           |          |            | 1912       | 24        |            |                      |                         |
|                |      |           |          |            | 315        | 24        |            |                      |                         |
|                |      |           |          |            | 28         | -1        |            |                      | **                      |
|                |      | 1         | 1        |            | 17.00      | =8        |            |                      |                         |
|                |      |           |          |            | 80         | 38        |            |                      | 88                      |
|                |      |           |          |            | 82         | 50        |            |                      | **                      |
|                |      |           |          |            | 812        | De        |            |                      |                         |
|                |      |           | 2-120428 | 1. maati   | 14         | 8-2 42-25 | 2245478    | n n <del>1</del> 7-8 | н жа-т «т <u>о</u> • ра |

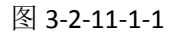

| RIGALE | Einte |          |             |        |         |        |        |
|--------|-------|----------|-------------|--------|---------|--------|--------|
| ROMARI |       | ( A)     | M-DISH      | mane   | 111     | 1 1 10 | 1 A A  |
| 814    |       | + 190892 |             |        |         |        |        |
| 3/24W  |       |          | 我族人權不       | 5/15/8 |         |        | + 2.5i |
| 1:10   |       |          | 1941        |        |         | -      |        |
| NUICE  |       |          | 11.01       |        | 不大电影用   |        |        |
|        |       |          | 10.00       |        | 15      |        |        |
|        |       |          | 出生日間        |        |         |        |        |
|        |       |          | 10,839-0    | 1948   | 109(218 | 80.8   |        |
|        |       |          | 諸田吹王        | +15    | 特征状态    | 押止     |        |
|        |       |          | や口信用        | 建花板    | 23092   | 35     |        |
|        |       |          | Rotal       |        | 手机      |        |        |
|        |       |          | 9998        |        | 把用人证证   |        |        |
|        |       |          | ABJARK.     |        |         |        |        |
|        |       |          | 81210103    |        |         |        |        |
|        |       |          | (man.). (ma |        |         |        |        |

图 3-2-11-1-2

# 3.3 系统管理

# 3.3.1 评价管理

# 3.3.1.1 办件评价

1) 功能描述:

该菜单列表展示当前登录用户区划下的办件评价(图 3-3-1-1-1)。 2)页面介绍:

显示已办结办件的评价信息; 可以点击标题排序; 右上角的搜索框可以模糊查询,或者点击高级搜索精确查询; 选择某条评价,点击左上角的『删除』按钮可以删除评价; 点击办件名称,可以查看评价详情。

3) 权限:具有查看办件评价菜单权限的工作人员用户。

| R 中国残疾人联合     | 1 1070                |                                                                                                    | 1 == (                        | • • • • |
|---------------|-----------------------|----------------------------------------------------------------------------------------------------|-------------------------------|---------|
| HARAS MINO    | S MAR                 |                                                                                                    |                               |         |
| Arguela O     | 尚和位置、系統管理>>存の管理++力件存住 |                                                                                                    | 0.024-3199074                 |         |
| 794)23B •     | XBB                   |                                                                                                    |                               |         |
| 回 20年(191)    | Q HERA:               | 1 20件石榴                                                                                                    | <ul> <li>VFXCR/VE;</li> </ul> |         |
| U POBE        | 0 (MARK)              | No. Concerning of the Concerning of the Concerni | 2817-11-15 18:16:05           |         |
|               |                       |                                                                                                    |                               |         |
| Hemm C        |                       |                                                                                                    |                               |         |
| BINSIS D      |                       |                                                                                                    |                               |         |
| 1540 B (D 44) |                       |                                                                                                    |                               |         |

图 3-3-1-1-1